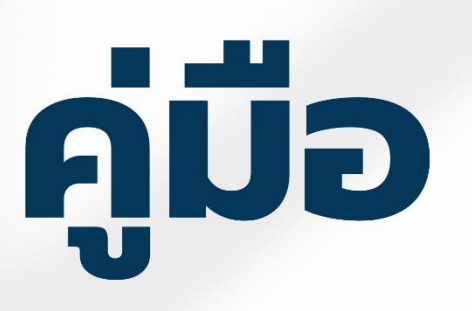

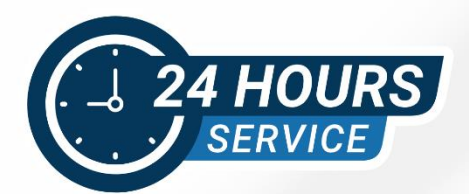

# sະບບບຣັກາsແບບຈຸດເດีຍວເບ็ດເສຣົຈ One Stop Service

# ผ่านระบบอิเล็กทรอนิกส์ (E-Service)

ช่องทางเข้าระบบ https://data.yst2.go.th/oss/

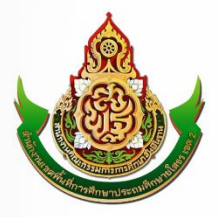

สำนักงานเขตพื้นที่การศึกษาประถมศึกษายโสธร เขต 2

# สารบัญ

|                                                   | หน้า |
|---------------------------------------------------|------|
| ระบบบริการแบบจุดเดียวเบ็ดเสร็จ (One Stop Service) | 1    |
| 1.หน้าหลัก                                        | 2    |
| 2.การลงทะเบียน                                    | 3    |
| 3.การเข้าสู่ระบบ                                  | 4    |
| 4.การขอมีบัตรประจำตัวหรือขอบัตรประจำตัวใหม่       | 6    |
| 5.การขอหนังสือรับรอง                              | 9    |
| 6.การขอบำเหน็จดำรงชีพ                             | 12   |
| 7.การจองห้องประชุม                                | 15   |
| 8.การนัดหมายผู้บริหาร                             | 18   |
| 9.การสั่งซื้อ ปพ.1-3                              | 21   |
| 10. ผู้ดูแลระบบ                                   | 24   |
| 11. การแก้ไขรหัสผ่าน                              | 28   |

# ระบบบริการแบบจุดเดียวเบ็ดเสร็จ (One Stop Service) ผ่านระบบอิเล็กทรอนิกส์ (E-Service) สำนักงานเขตพื้นที่การศึกษาประถมศึกษายโสธร เขต 2

ระบบบริการประชาชนผ่านอิเล็กทรอนิกส์ออนไลน์ โดยเป็นการอำนวยความสะดวกให้แก่ประชาชน ข้าราชการครูและบุคลากรทางการศึกษาสำหรับบริการด้านต่าง ๆ ของหน่วยงานของสำนักงานเขตพื้นที่ การศึกษาประถมศึกษายโสธร เขต 2 เช่น การขอมีบัตรข้าราการครูและบุคลากรทางการศึกษา การขอหนังสือ รับรองตัวบุคคล การขอบำเหน็จดำรงชีพ การจองห้องประชุม การนัดหมายผู้บริหาร และการสั่งซื้อ ปพ.1-3 เป็นต้น

E-Service เป็นเป้าหมายหลักของทุกประเทศที่มุ่งพัฒนาบริการของภาครัฐให้ประชาชน เข้าถึงได้ โดยผ่านทางอิเล็กทรอนิกส์เพื่อให้เกิดรัฐบาลอิเล็กทรอนิกส์อย่างเป็นรูปธรรม การพัฒนาช่องทางใหม่ ในการ ให้บริการอิเล็กทรอนิกส์นั้นมีความแตกต่าง แต่ก็มักจะเน้นช่องทางที่ใช้อินเทอร์เน็ตเป็นตัวกลางในการติดต่อ และให้บริการกับประชาชนและข้าราชการครูและบุคลากรทางการศึกษา การให้บริการอิเล็กทรอนิกส์ภาครัฐ ผ่านช่องทางอินเทอร์เน็ตสามารถทำได้หลากหลายรูปแบบและมีความซับซ้อนในระดับที่แตกต่างกัน ตามเทคโนโลยี และสถาปัตยกรรมเครือข่ายอินเทอร์เน็ตที่มีการปรับปรุงและพัฒนาอย่างต่อเนื่อง ทำให้เกิด ช่องทางใหม่ๆ ให้ประชาชนสามารถเลือกใช้เพิ่มขึ้นอยู่ตลอดเวลา

การให้บริการแบบจุดเดียวเบ็ดเสร็จ One Stop Service เป็นการนำงานที่ให้บริการทั้งหมด ที่เกี่ยวข้อง กับประชาชนและข้าราชการครูและบุคลากรทางการศึกษามารวมให้บริการอยู่ในสถานที่เดียวกัน ในลักษณะที่ส่งต่องานระหว่างกันทันทีหรือเสร็จ ในขั้นตอนหรือเสร็จในจุดให้บริการเดียว โดยมีจุดประสงค์ เพื่อให้การให้บริการมีความรวดเร็วยิ่งขึ้น นอกจากนั้น ยังสามารถใช้ระบบอินเทอร์เน็ต ใช้ในการบริการให้เพิ่ม ประสิทธิภาพการบริการมากยิ่งขึ้น และสามารถให้บริการ ได้ตลอดเวลา (Non-Stop Service) ทำให้ การบริการในบางขั้นตอนหรือบางเรื่องผู้รับบริการไม่ต้องเดินทางมา ที่จุดให้บริการอีกด้วย การให้บริการ แบบจุดเดียวเบ็ดเสร็จจึงเป็นแนวทางที่องค์กรต้องนำมาใช้ในการบริการ ทุกประเภทในยุคปัจจุบัน

สำนักงานเขตพื้นที่การศึกษาประถมศึกษายโสธร เขต 2 โดยกลุ่มส่งเสริมการศึกษาทางไกล เทคโนโลยี สารสนเทศและการสื่อสาร จึงได้ดำเนินการพัฒนาดิจิทัลแพลตฟอร์มการบริการผ่านอิเล็กทรอนิกส์ (E-Service) เพื่อขับเคลื่อนองค์กรโดยการพัฒนาระบบงานบริการให้อยู่ในรูปแบบระบบอิเล็กทรอนิกส์ (E-Service) ให้ผู้รับบริการได้รับความสะดวก รวดเร็ว ด้วยความโปร่งใสและสามารถปรับตัว ให้ตรง กับความต้องการใหม่ได้ตลอดเวลา สอดคล้องกับยุทธศาสตร์ชาติ (พ.ศ. 2561 - 2580) ด้านการปรับสมดุล และพัฒนาระบบการบริหารจัดการภาครัฐ เพื่อช่วยให้การปฏิบัติงานในองค์กรให้มีประสิทธิภาพ มีความคล่องตัวสะดวกรวดเร็วมากขึ้น เป็นการประยุกต์ใช้เทคโนโลยี สามารถลดการสิ้นเปลืองกับเอกสาร การแลกเปลี่ยนข้อมูล การตรวจสอบข้อมูล การสื่อสารระหว่างบุคลากรในองค์กร โดยสามารถทำงานที่บ้าน หรือจากที่อื่นๆ ซึ่งช่วยให้องค์การจัดการข้อมูลและเอกสาร ได้รวดเร็วทันต่อความต้องการ มีความถูกต้อ ง มากขึ้น ประหยัดค่าใช้จ่ายระยะยาว

#### 1.หน้าหลัก

1. เข้าระบบบริการแบบจุดเดียวเบ็ดเสร็จ (One Stop Service) ผ่าน https://data.yst2.go.th/oss

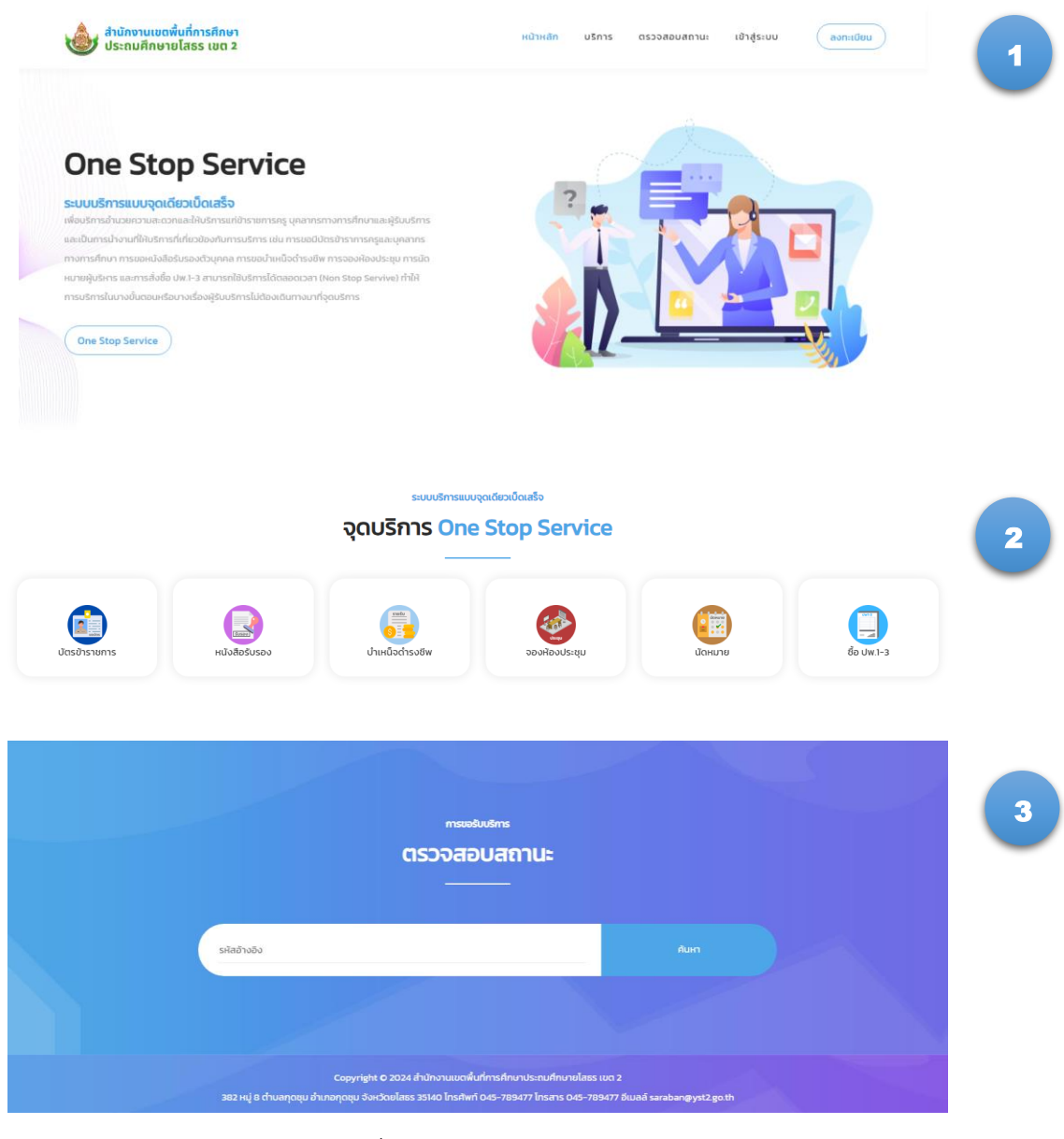

รูปภาพที่ 1.1 ภาพแสดงหน้าจอหลัก

อธิบายเมนูหลัก มีดังนี้

- หมายเลข 1 ปุ่มเมนูหลัก สำหรับการใช้งานระบบ One Stop Service
- หมายเลข 2 ปุ่มเมนูจุดบริการ One Stop Service สำหรับการอำนวยความสะดวกแก่ ผู้รับบริการ
- หมายเลข 3 ปุ่มตรวจสอบสถานะ สำหรับตรวจสถานการณ์รับบริการ

| 2.การลงทะเบียน                                                                                                |                                                                                                    |
|----------------------------------------------------------------------------------------------------|----------------------------------------------------------------------------------------------------|
|                                                                                                    | หน้าหลัก บริการ ตรวจสอบสถานะ เข้าสู่ระบบ ลงทะเบียม                                                                                                    |
| a                                                                                                    | ระบบบริการแบบจุดเดียวเปิดเสร็จ<br>สงทะเบียน One Stop Service                                                                                                    |
|                                                                                                    | ลงทะเบียนเพื่อเข้าใช้ระบบ                                                                                                    |
| เลขบระจาตวบระชาชน                                                                                             | во илиала                                                                                                    |
| รหัสผ่าน                                                                                                    | รหัสผ่านอีกครั้ง                                                                                                    |
| สำนักงานเขตพื้นที่การศึกษาประ<br>กฎหมายคุ้มครองข้อมูลส่วนบุคคล เง้<br>อนุญาตให้เราใช้ Cookies ตาม <b>นไยบ</b> | สณศึกษายโสธร เขต 2 ให้ความสำคัญอย่างยิ่งต่อการคุ้มครองข้อมูลส่วนบุคคลและการปฏิบัติตาม<br>สื่อให้เว็บไขต์สามารถใช้งานได้ง่ายและมีประสิทธิภาพยิ่งขึ้น โดยการเข้าใช้เว็บไซต์นี้ถือว่าท่านได้<br>ายข้อมูลส่วนบุคคล ของ สพป.ยโสธร เขต 2<br>บันท์ท<br>อันที่การเรื่อน เกมส์ กับมาส์ กับมาส์ กับมาส์ กับมาส์ การเรายาน |
|                                                                                                    |                                                                                                    |

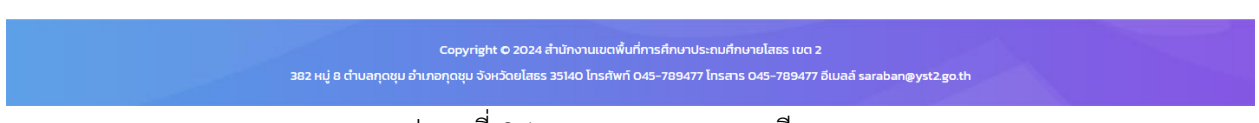

รูปภาพที่ 2.1 ภาพแสดงการลงทะเบียน

อธิบายขั้นตอนการลงทะเบียน มีดังนี้

- 2.1 คลิกเลือกปุ่มเมนู "ลงทะเบียน"
- 2.2 ผู้ใช้งานกรอกข้อมูลส่วนบุคคลให้ครบทุกช่อง
- 2.3 ติ๊ก (ฉันไม่ใช่โปรแกรมอัตโนมัติ) และคลิกเลือกปุ่มบันทึก
- 2.4 เมื่อลงทะเบียนเรียบร้อยสามารถนำ เลขประจำตัวประชาชน และ รหัสผ่าน เพื่อเข้า

สู่ระบบ

| 3.การเข้าสู่ระบบ                                     |                                                                           |
|------------------------------------------------------|---------------------------------------------------------------------------|
| อ้านักงานเขตพื้นที่การศึกษา<br>ประถมศึกษายโสธร เขต 2 | หน้าหลัก บริการ ตรวจสอบสถานะ เข้าสู่ระบบ ลงทะเบียน                        |
|                                                      | ระบบบริการแบบจุดเดียวเปิดเสร็จ<br>เข้าสู่ระบบ One Stop Service            |
|                                                      | เข้าสู่ระบบ<br><sub>เลขประจำตัวประชาชน</sub>                              |
|                                                      | รหัสผ่าน<br>กรณีไม่มีชื่อผู้ใช้และรหัสผ่านกรุณา ลงกะเบียน                 |
|                                                      | เข้ารู่ระบบ<br>จำมาไม่ใช้โปรแกรมอัดโมมิดี<br>กระสาวเหล<br>Comparison<br>3 |
|                                                      |                                                                           |

#### Copyright O 2024 สำนักงานเขตพื้นที่การศึกษาประถมศึกษายไสธร เขต 2 382 หมู่ 8 ตำบลทุดชุม อำเภอทุดชุม จังหวัดยโสธร 35140 โทรศัพท์ O45-789477 โทรสาร O45-789477 อีเมลล์ saraban@yst2.go.th

## รูปภาพที่ 3.1 ภาพแสดงการเข้าสู่ระบบ

อธิบายขั้นตอนการลงทะเบียน มีดังนี้

3.1 คลิกเลือกปุ่มเมนู "เข้าสู่ระบบ"

3.2 ผู้ใช้งานกรอกข้อมูล เลขประจำตัวประชาชน และรหัสผ่าน

3.3 ติ๊ก (ฉันไม่ใช่โปรแกรมอัตโนมัติ) และคลิกเลือก "เข้าสู่ระบบ"

3.4 เมนูหลัก เมื่อผู้ใช้งานเข้าสู่ระบบเรียบร้อยแล้ว ระบบจะแสดงหน้าหลักของระบบ สารสนเทศเพื่อการบริหารจัดการ ซึ่งเป็นหน้าจอสำหรับผู้ใช้งานเลือกบริการที่ต้องการดำเนินงาน

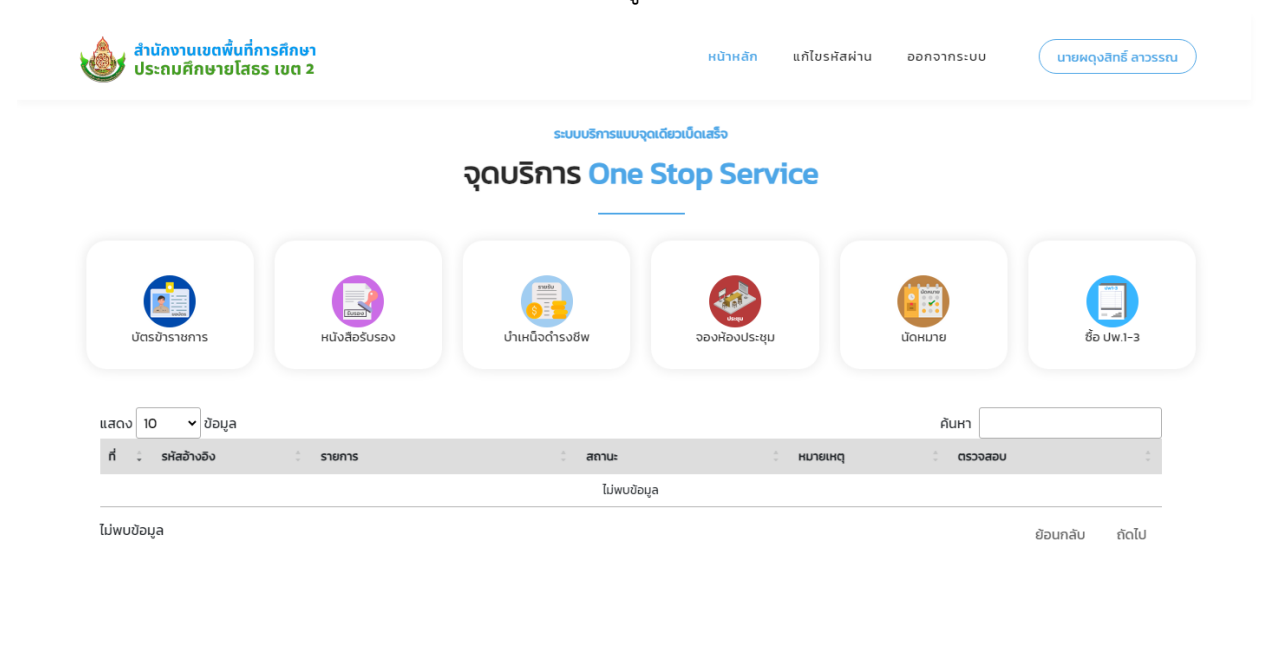

Copyright © 2024 สำนักงานเขตพื้นที่การศึกษาประถมศึกษายโสธร เขต 2 382 หมู่ 8 ต่ามลกุดชุม อำเภอกุดชุม จังหวัดยโสธร 35140 โกรศัพท์ 045-789477 โทรสาร 045-789477 อีเมลล์ saraban@yst2go.th

รูปภาพที่ 3.2 ภาพแสดงหน้าแรกของระบบ

อธิบายเมนูจุดบริการ One Stop Service มีดังนี้

- เมนูบัตรข้าราชการ สำหรับคำขอมีบัตรประจำตัวหรือขอบัตรประจำตัวใหม่
- เมนูหนังสือรับรอง สำหรับคำขอหนังสือรับรอง
- เมนูบำเหน็จดำรงชีพ สำหรับการยื่นขอบำเหน็จดำรงชีพ
- เมนูจองห้องประชุม สำหรับการจองห้องประชุม
- เมนูนัดหมาย สำหรับนัดพบผู้บริหาร
- เมนูซื้อ ปพ.1-3 สำหรับสั่งซื้อแบบพิมพ์ทางการศึกษา (ปพ)

4.การขอมีบัตรประจำตัวหรือขอบัตรประจำตัวใหม่

#### กระบวนการปฏิบัติงานการขอมีบัตรประจำตัวหรือขอบัตรประจำตัวใหม่

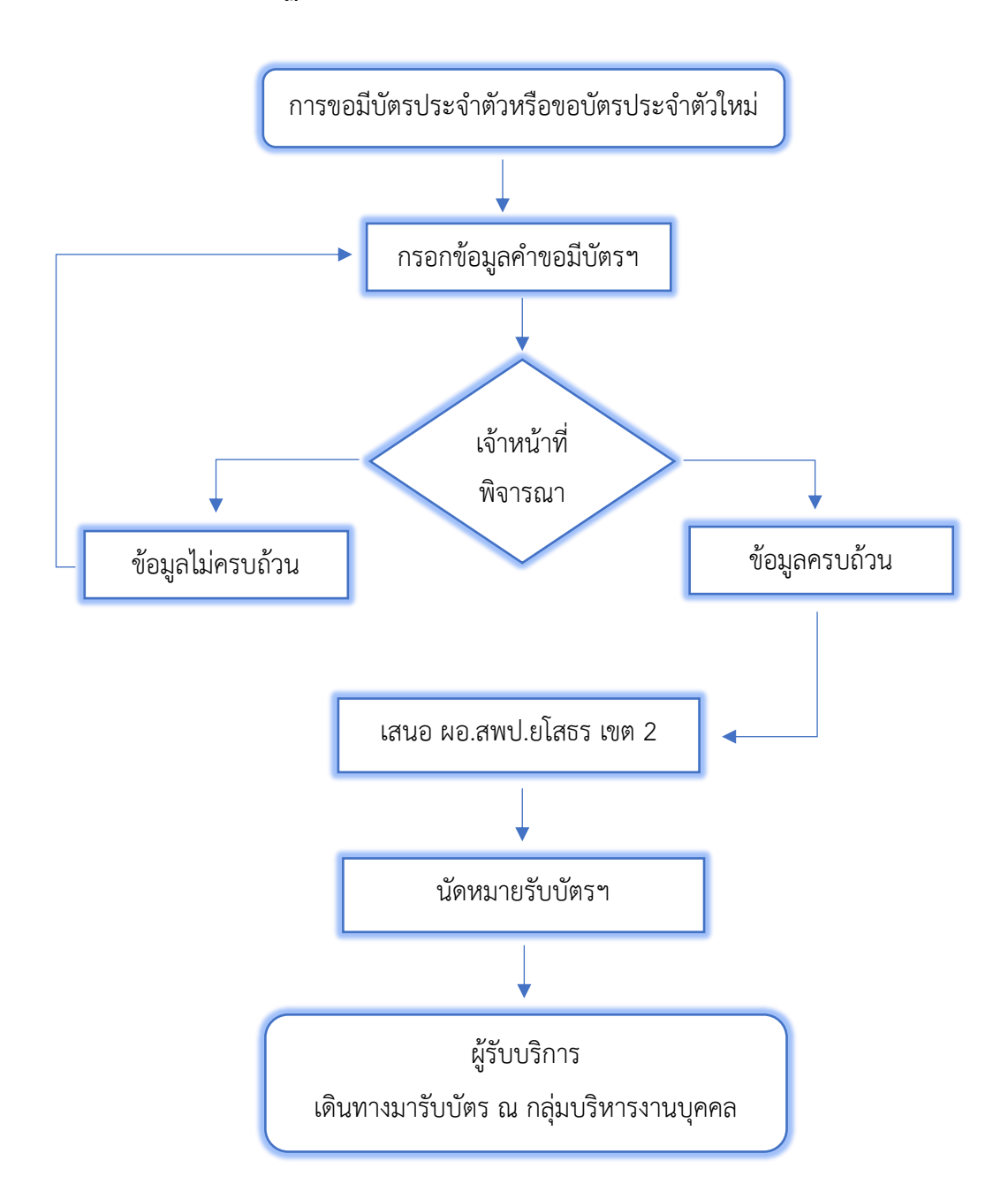

รูปภาพที่ 4.1 ภาพแสดงกระบวนการการปฏิบัติงานการขอมีบัตรฯ

4.1 การขอมีบัตรประจำตัวหรือขอบัตรประจำตัวใหม่ ผู้ใช้งานกรอกข้อมูลให้ครบถ้วน จากนั้นกดปุ่ม

"บันทึก"

สำนักงานเขตพื้นที่การศึกษา ประถมศึกษายโสธร เขต 2

ะบบบริการแบบจุดเดียวเบ็ดเสร็จ

หน้าหลัก

แก้ไขรหัสผ่าน ออกจากระบบ

( นายผดุงสิทธิ์ ลาวรรณ )

#### จุดบริการ One Stop Service

|             |              |              |                                 | ลขบระจาตวบระชาชน                                                                                              |
|-------------|--------------|--------------|---------------------------------|----------------------------------------------------------------------------------------------------|
|             |              | 081234567890 |                                 | 135                                                                                                    |
|             | สกุล         | un           | ชื่อ                            | กำนำหน้าชื่อ                                                                                                  |
|             | กาวรรณ       |              | ผดุงสิทธิ์                      | นาย                                                                                                    |
|             | หมู่โลหิด    | สัญชาติ      | อายุ                            | วันเดือนปี่เกิด                                                                                               |
|             |              |              |                                 |                                                                                                    |
|             |              |              |                                 | า่อยู่ในทะเบียนบ้าน                                                                                           |
|             |              |              |                                 |                                                                                                    |
|             |              |              |                                 | ที่อยู่ที่สามารถติดต่อได้                                                                                     |
|             |              |              |                                 |                                                                                                    |
| :ດັບ        | อันดับ/ระด้  | ตำแหน่ง      |                                 | าลุ่มงาน/โรงเรียน                                                                                             |
|             |              |              |                                 |                                                                                                    |
|             | อื่นๆ        |              |                                 | ารณีการขอมีบัตรประจำตัวเจ้าหน้าที่ข                                                                           |
|             |              |              |                                 |                                                                                                    |
| 0           | 0            | 0            | ۲                               | จ้าหน้าที่ของรัฐประเภท :                                                                                      |
| บาเหนอบานาญ | พนกงานราชการ | ลูกจางประจา  | ขาราชการครูและบุคลากรทางการคกษา | ถ้าแบบโดยไระชาชน - <b>ไฟล์ ppg ipg pd</b>                                                                     |
|             |              |              |                                 | เสือกไฟล์ ไม่ได้เลือกไฟล์ใ                                                                                    |
|             |              |              | MB เต่านั้น                     | อกสารอื่นๆ 1: ไฟล์ ppg ing pdf ขนาด                                                                           |
|             |              |              |                                 | เลือกไฟล์ ไม่ได้เลือกไฟล์ใ                                                                                    |
|             |              |              | i MB เท่านั้น                   | อกสารอื่นๆ 2 : ไฟล์ png ipg pdf ขนาย                                                                          |
|             |              |              |                                 | เลือกไฟล์ ไม่ได้เลือกไฟล์ใ                                                                                    |
|             |              |              |                                 |                                                                                                    |
|             |              | บันทึก       |                                 |                                                                                                    |
|             |              |              |                                 |                                                                                                    |
|             |              | บันทึก       | ร MB เท่านั้น                   | เลือกไพล์ ไม่ได้เลือกไพล์ใ<br>อกลารอื่นๆ 2 : <mark>ไฟล์ png.jpg.pdf ขนาน</mark><br>เลือกไฟล์ ไม่ได้เลือกไฟล์ใ |

Copyright 0 2024 ถ้าบ้างานเบตพื้นที่การศึกษาประกบศึกษายโลธร เบต 2 382 หมู่ 8 ถ้าบลกุดชุม อำเภอกุดชุม จำหวัดยโลธร 35140 โกรศัพท์ 045-789477 โกรสาร 045-789477 อีเมลล์ saraban@yst2goth รูปภาพที่ 4.2 ภาพแสดงการขอมีบัตรประจำตัวหรือขอบัตรประจำตัวใหม่  4.2 เมื่อบันทึกข้อมูลเรียบร้อยแล้ว ระบบจะแสดงหน้าหลักของระบบสารสนเทศเพื่อการบริหาร จัดการและแสดงรายการที่ผู้ใช้งานขอบริการ โดยผู้ใช้งานตรวจสอบสถานะการปฏิบัติงาน ดังนี้

- ส่งคำร้องไปยังเจ้าหน้าที่ คือ ผู้ใช้งานส่งคำร้องไปยังเจ้าหน้าที่
- เจ้าหน้าที่กำลังดำเนินการ คือ เจ้าหน้าที่กำลังดำเนินการตามคำร้อง
- เจ้าหน้าที่ส่งให้แก้ไขข้อมูล คือ เจ้าหน้าที่ส่งให้ผู้ใช้งานแก้ไขข้อมูล
- ส่งข้อมูลแก้ไขไปยังเจ้าหน้าที่ คือ ผู้ใช้งานส่งข้อมูลแก้ไขไปยังเจ้าหน้าที่
- ดำเนินการเรียบร้อย คือ คำร้องดำเนินการเรียบร้อย

| • | ยกเลิกคำร้อง | คือ | ยกเลิกคำร้อง |  |
|---|--------------|-----|--------------|--|
|---|--------------|-----|--------------|--|

| มา สำนักงานเขตพื้นที่การศึ<br>ประถมศึกษายโสธร เข | ี่กษา<br>เต 2  |                               | <del>หน้าหลัก</del> แก้ไขรหัสผ่า | เน ออกจากระบบ | นายผดุงสิทธิ์ ลาวรรณ |
|--------------------------------------------------|----------------|-------------------------------|----------------------------------|---------------|----------------------|
|                                                  |                | ระบบบริการแบบจุ               | ดเดียวเป็ดเสร็จ                  |               |                      |
|                                                  |                | จุดบรการ One                  | Stop Service                     |               |                      |
|                                                  |                |                               |                                  |               |                      |
|                                                  |                |                               |                                  |               |                      |
| บัตรข้าราชการ                                    | หนังสือรับรอง  | บำเหน็จดำรงชีพ                | จองห้องประชุม                    | นัดหมาย       | ชื้อ ปพ.1-3          |
| แสดง 10 🗸 ข้อมูล                                 |                |                               |                                  | ค้นหา         |                      |
| ที่ 🗘 รหัสอ้างอิง                                | ิ รายการ       | ่ สถานะ                       | ่ หมายเหตุ                       | ู้ ตรวจสอบ    | \$                   |
| 1 1120240625131152                               | ขอบัตรประจำตัว | ส่งคำร้องไปย<br>25 มิ.ย. 2567 | วังเจ้าหน้าที่<br>; 13:11 น.     | ູ 🖓 ເຊິ່      | แก้ไขยกเลิก          |
| หน้า 1 ถึงหน้า 1 ทั้งหมด 1 ข้อมูล                |                |                               |                                  | ย้อนเ         | าลับ 1 ถัดไป         |

ตำบลทุดชุม อำเภอทุดชุม จังหวัดขโสธร 35140 โทรศัพท์ 045-789477 โทรสาร 045-789477 อีเมลล์ saraban@yst2gott

รูปภาพที่ 4.3 ภาพแสดงรายการการขอรับบริการ

- กรณี หากผู้ใช้งานต้องการดูรายการที่ขอรับบริการให้คลิกที่เมนู "ดู" 🖪 - หากผู้ใช้งานต้องการพิมพ์รายการที่ขอรับบริการให้คลิกที่เมนู "พิมพ์" 🚥 - หากผู้ใช้งานต้องการแก้ไขรายการที่ขอรับบริการให้คลิกที่เมนู "แก้ไข" 🚥
  - หากผู้ใช้งานต้องการยกเลิกรายการที่ขอรับบริการให้คลิกที่เมนู "ยกเลิก" 🚥

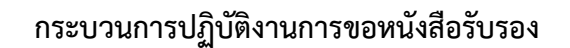

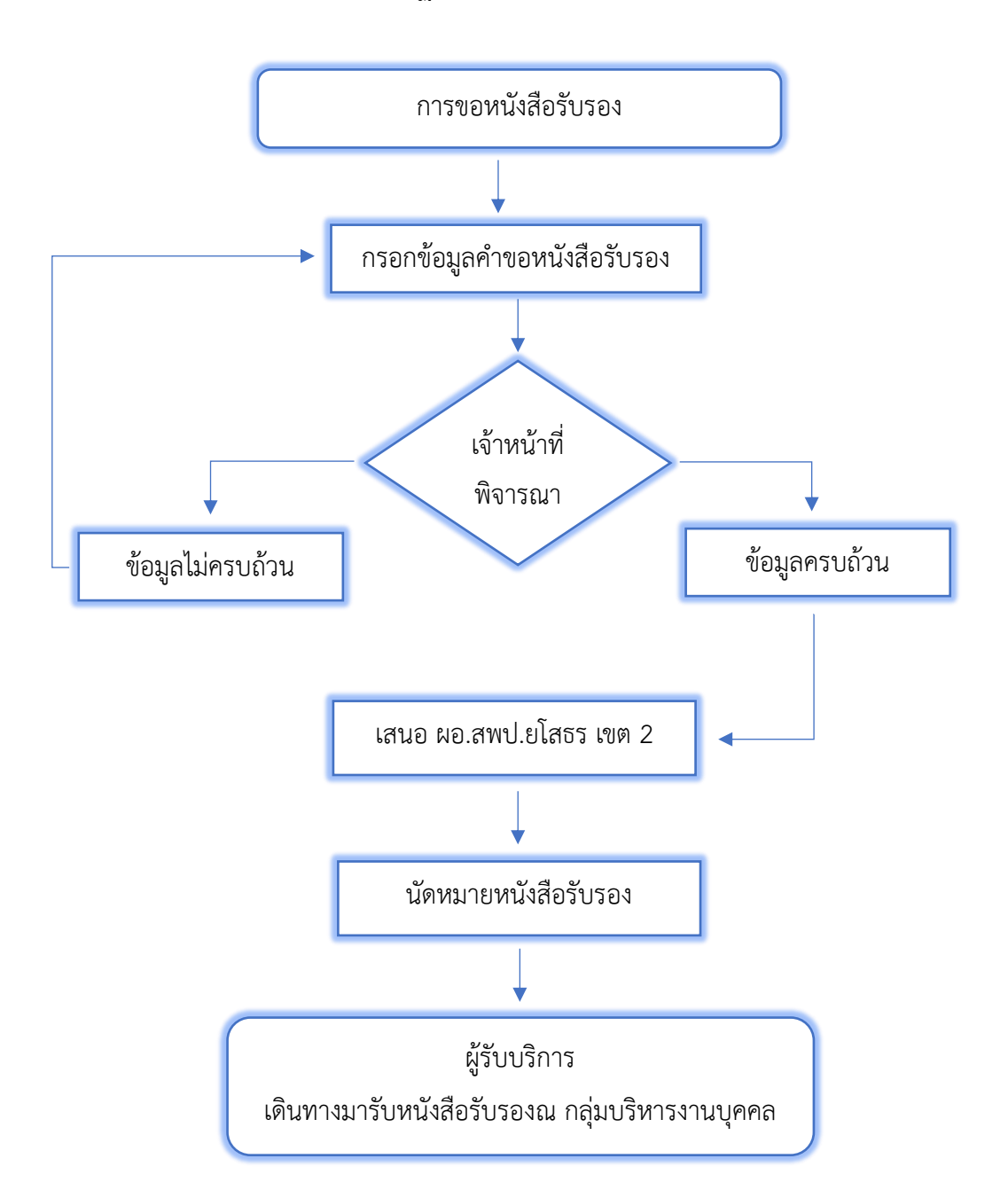

รูปภาพที่ 5.1 ภาพแสดงกระบวนการการปฏิบัติงานการขอหนังสือรับรอง

### 5.1 การขอหนังสือรับรอง ผู้ใช้งานกรอกข้อมูลให้ครบถ้วน จากนั้นกดปุ่ม "บันทึก"

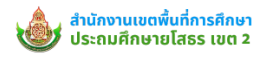

หน้าหลัก แก้ไขรหัสผ่าน ออกจากระบบ

#### sະບບບຣັກາຣແບບຈຸດເດັຍວເບີດເສຣ໌ຈ ຈຸດບຣົກາຣ One Stop Service

|                                          | คู่มือการขอหนังสือรับรอ                    | ง แบบฟอร์มแบบคำขอหนังสื    | ้อรับรอง            |               |
|------------------------------------------|--------------------------------------------|----------------------------|---------------------|---------------|
| ลขประจำตัวประชาชน                        |                                            | เบอร์โทรศัพท์              |                     |               |
|                                          |                                            | 081234567890               |                     |               |
| คำนำหน้าชื่อ                             | ชื่อ                                       | นามสร                      | ņa —                |               |
| นาย                                      | ผดุงสิทธิ์                                 | an                         | วรรณ                |               |
| เจ้าหน้าที่ของรัฐประเภท :                | ۲                                          | 0                          | 0                   | 0             |
|                                          | ข้าราชการครูและบุคลากรทางการศึกษา          | ลูกจ้างประจำ               | พนักงานราชการ       | บำเหน็จบำนาญ  |
| าลุ่มงาน/โรงเรียน                        |                                            | ตำแหน่ง                    | วิทยฐาน:            | /อันดับ/ระดับ |
|                                          |                                            |                            |                     |               |
| อัตราเงินเดือน (บาท)                     | เงินวิทยฐานะ (บาท)                         |                            | เงินค่าตอบแทน (บาท) |               |
|                                          |                                            |                            |                     |               |
| มีความประสงค์ขอหนังสือรับรอง             | เพื่อนำไปใช้                               |                            |                     |               |
|                                          |                                            |                            |                     |               |
| สำเนาบัตรประชาชน : ไฟล์ png,jpg,pdf      | ขนาดไม่เกิน 5 MB เท่านั้น                  |                            |                     |               |
| <mark>เลือกไพล์</mark> ไม่ได้เลือกไฟล์ใด | 1                                          |                            |                     |               |
| แบนสำนาสลิปเงินเดือน เดือนสดท้าย         | ไฟล์ ppg ing pdf ขนวดไม่เดิม 5 MB เท่านั้น |                            |                     |               |
| เสือกไฟล์ ไม่ได้เลือกไฟล์ใด              |                                            |                            |                     |               |
|                                          |                                            |                            |                     |               |
| อกสารอื่นๆ 1: ไฟล์ png,jpg,pdf ขนาด      | ไม่เกิน 5 MB เท่านั้น                      |                            |                     |               |
| เลือกไฟล์<br>ไม่ได้เลือกไฟล์ได           | 1                                          |                            |                     |               |
|                                          |                                            | and -                      |                     |               |
|                                          |                                            | บนกก                       |                     |               |
|                                          |                                            |                            |                     |               |
|                                          | หมายเหตุ: เจ้าหน้าที่จะดำเ                 | นนการจดทาขอมูลภายใน 3-5 ว่ | อนทาการ             |               |

Copyright O 2024 สำนักงานเขตพื้นที่การศึกษาประถมศึกษายิเสธร เขต 2 382 หมู่ 8 ต่าบลทุดชุม อำเภอทุดชุม จังหวัดยโสธร 35140 โทรศัพท์ O45-789477 โทรสาร O45-789477 อีเมลล์ saraban@yst2go th

รูปภาพที่ 5.2 ภาพแสดงรายการการขอรับบริการ

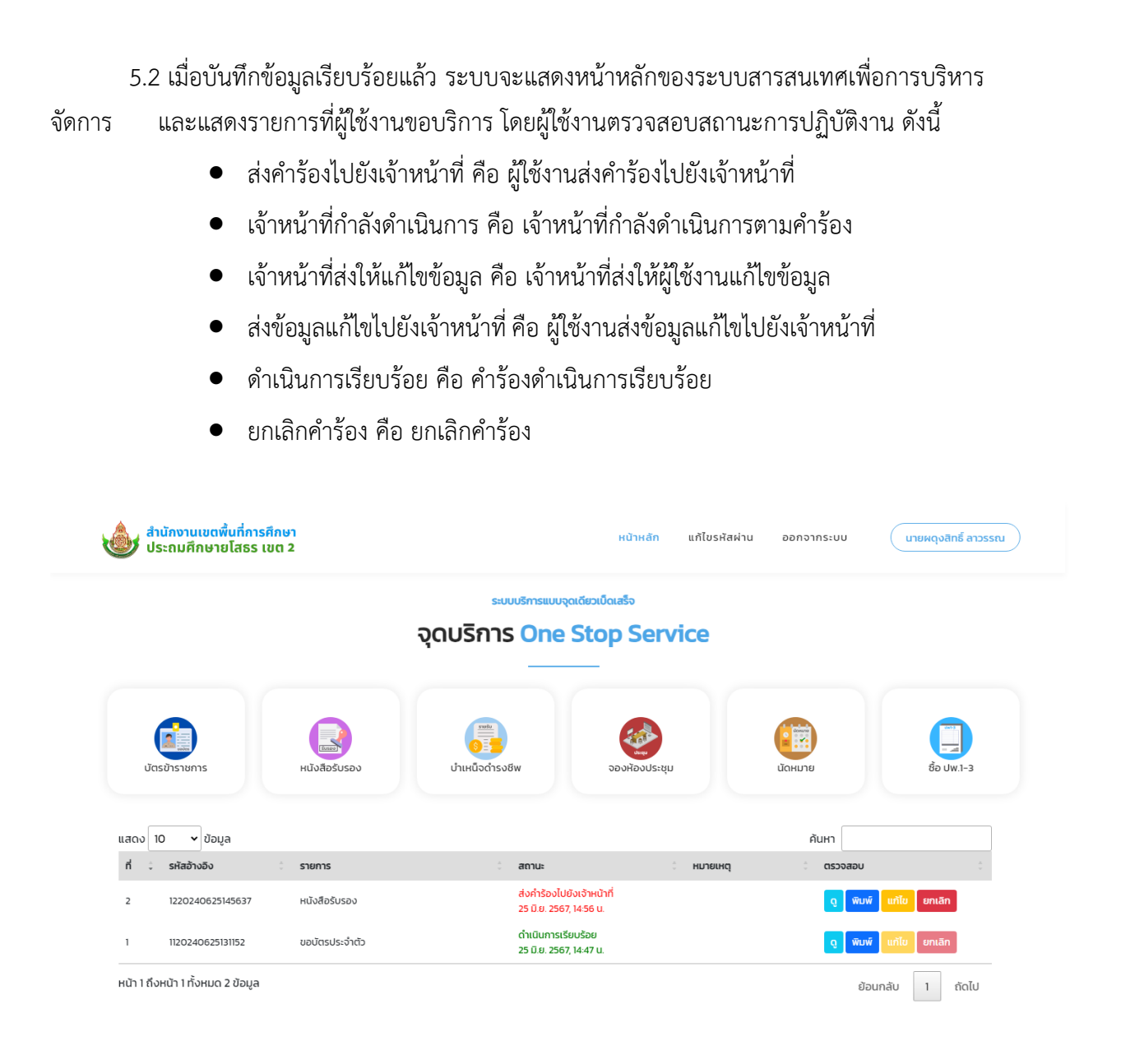

#### รูปภาพที่ 5.3 ภาพแสดงรายการการขอรับบริการ

382 หมู่ 8 ตำบลทุดชุม อำเภอกุดชุม จังหวัดยโสธร 35140 โทรศัพท์ 045-789477 โทรสาร 045-789477 อีเมลล์ saraban@yst2.go.th

กรณี - หากผู้ใช้งานต้องการดูรายการที่ขอรับบริการให้คลิกที่เมนู "ดู" 🤦

Copyright © 2024 สำนักงานเขต

- หากผู้ใช้งานต้องการพิมพ์รายการที่ขอรับบริการให้คลิกที่เมนู "พิมพ์" 🚥
  - หากผู้ใช้งานต้องการแก้ไขรายการที่ขอรับบริการให้คลิกที่เมนู "แก้ไข" 🚥
  - หากผู้ใช้งานต้องการยกเลิกรายการที่ขอรับบริการให้คลิกที่เมนู "ยกเลิก" 🚥

#### 6.การขอบำเหน็จดำรงชีพ

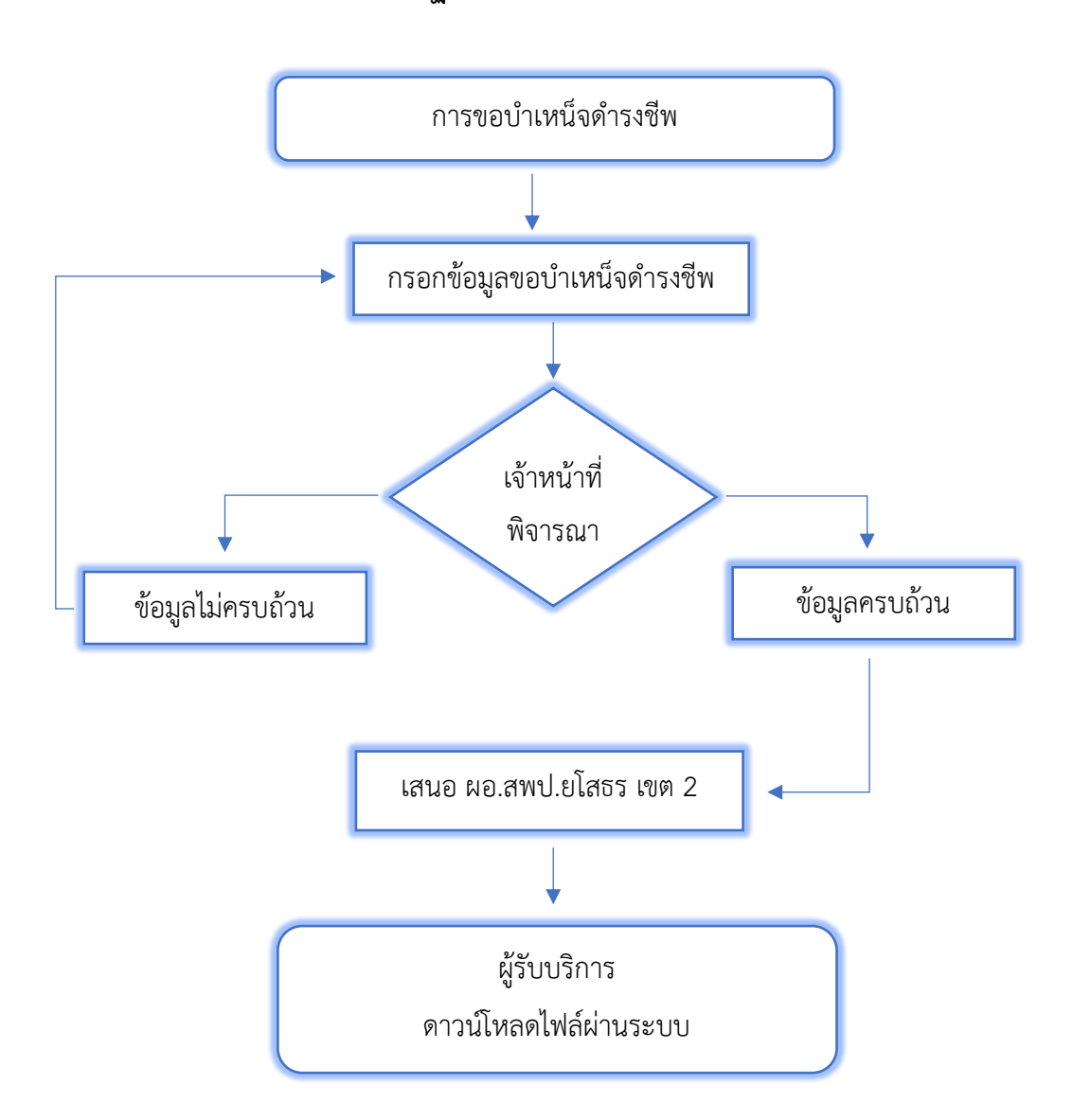

#### กระบวนการปฏิบัติงานการขอบำเหน็จดำรงชีพ

รูปภาพที่ 6.1 ภาพแสดงกระบวนการการปฏิบัติงานการขอบำเหน็จดำรงชีพ

6.1 การขอบำเหน็จดำรงชีพ ผู้ใช้งานกรอกข้อมูลให้ครบถ้วน จากนั้นกดปุ่ม "บันทึก"

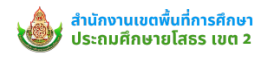

<mark>หน้าหลัก</mark> แก้ไขรหัสผ่าน ออกจากระบบ

ม (นายผดุงสิทธิ์ ลาวรรณ)

ระบบบริการแบบจุดเดียวเบ็ดเสร็จ

#### จุดบริการ One Stop Service

|                                |                                  | ب ه م ه <u>ب</u>                                                      |  |
|--------------------------------|----------------------------------|-----------------------------------------------------------------------|--|
|                                | ค่มือการยุ่มขอ                   | ารยนขอบาเหนจดารงชพ<br>มำเหน็จดำรงชีพ Lแบบฟอร์มการยื่นขอนำเหน็จดำรงชีพ |  |
| ลขประจำตัวประชาชน              |                                  | เบอร์โทรศัพท์                                                         |  |
|                                |                                  | 081234567890                                                          |  |
| ่านำหน้าชื่อ                   | ชื่อ                             | นามสกุล                                                               |  |
| นาย                            | ผดุงสิทธิ์                       | สาวรรณ                                                                |  |
| เมลล์                          |                                  | หนี้บำเหน็จคำประกันเงินกู้                                            |  |
|                                |                                  |                                                                       |  |
| ่าเนาบัตรประชาชน : ไฟล์ png.jj | pg,pdf ขนาดไม่เกิน 5 MB เท่านั้น |                                                                       |  |
| <b>เลือกไฟล์</b> ไม่ได้เลือก   | าไฟล์ใด                          |                                                                       |  |
| อกสารอื่นๆ 1: ไฟล์ png,jpg,pdf | f ขนาดไม่เกิน 5 MB เท่านั้น      |                                                                       |  |
| <b>เลือกไฟล์</b> ไม่ได้เลือก   | าไฟล์ใด                          |                                                                       |  |
| อกสารอื่นๆ 2 : ไฟล์ png,jpg,pd | f ขนาดไม่เกิน 5 MB เท่านั้น      |                                                                       |  |
| <b>เลือกไฟล์</b> ไม่ได้เลือก   | าไฟล์ใด                          |                                                                       |  |
|                                |                                  |                                                                       |  |
|                                |                                  | บันทึก                                                                |  |
|                                |                                  |                                                                       |  |
|                                | หมายเหตุ                         | เจ้าหน้าที่จะดำเนินการจัดทำข้อมูลภายใน 3-5 วันทำการ                   |  |
|                                |                                  |                                                                       |  |
|                                |                                  |                                                                       |  |

Copyright O 2024 สำนักงานเขตพื้นที่การศึกษาประถมศึกษายโสธร เขต 2 382 หมู่ 8 ตำบลทุดชุม อำเภอทุดชุม จังหวัดยโสธร 35140 โกรศัพท์ O45-789477 โกรสาร O45-789477 อีเมลล์ saraban@yst2go th

รูปภาพที่ 6.2 ภาพแสดงรายการการขอบำเหน็จดำรงชีพ

6.2 เมื่อบันทึกข้อมูลเรียบร้อยแล้ว ระบบจะแสดงหน้าหลักของระบบสารสนเทศเพื่อการบริหาร จัดการและแสดงรายการที่ผู้ใช้งานขอบริการ โดยผู้ใช้งานตรวจสอบสถานะการปฏิบัติงาน ดังนี้

- ส่งคำร้องไปยังเจ้าหน้าที่ คือ ผู้ใช้งานส่งคำร้องไปยังเจ้าหน้าที่
- เจ้าหน้าที่กำลังดำเนินการ คือ เจ้าหน้าที่กำลังดำเนินการตามคำร้อง
- เจ้าหน้าที่ส่งให้แก้ไขข้อมูล คือ เจ้าหน้าที่ส่งให้ผู้ใช้งานแก้ไขข้อมูล
- ส่งข้อมูลแก้ไขไปยังเจ้าหน้าที่ คือ ผู้ใช้งานส่งข้อมูลแก้ไขไปยังเจ้าหน้าที่
- ดำเนินการเรียบร้อย คือ คำร้องดำเนินการเรียบร้อย

| • | ยกเลิกคำร้อง | คือ | ยกเลิกคำร้อง |  |
|---|--------------|-----|--------------|--|
|   |              |     |              |  |

|                           |                                                                   |                                             | ระบบบริการแบบจุดเช                                                                        | ดียวเป็ดเสร็จ                            |                                                    |                                                                  |
|---------------------------|-------------------------------------------------------------------|---------------------------------------------|-------------------------------------------------------------------------------------------|------------------------------------------|----------------------------------------------------|------------------------------------------------------------------|
|                           |                                                                   |                                             | จุดบริการ One S                                                                           | Stop Servic                              | e                                                  |                                                                  |
| ບັດ:                      | รข้าราชการ                                                        | <b>เม</b> า<br>หนังสือรับรอง                | ()<br>บ่าเหนือดกรอชพ                                                                      | ວວນຕ້ວນປະະชุม                            | <b>Ш</b> аниле                                     | ўр Uw.1-3                                                        |
|                           |                                                                   |                                             |                                                                                           |                                          |                                                    |                                                                  |
| เสดง 1                    | 0 🗸 ข้อมูล                                                        |                                             |                                                                                           |                                          | ĂL                                                 | IH1                                                              |
| เสดง 1<br>ที่ 🗘           | 0 → ข้อมูล<br>รหัสอ้างอิง                                         | รายการ                                      | : amu:                                                                                    | ¢ P                                      | ค้เ                                                | าหา บุธรอระออ                                                    |
| เสดง 1<br>ที่ ‡<br>3      | 0 v ป้อมูล<br>รหัสอ้างอิง<br>2120240625152751                     | <b>รายการ</b><br>บำเหน็จดำรงชีพ             | <b>สถามะ</b><br>ดำเนินการเรียบ<br>25 มิ.ย. 2567, 15                                       | ŠЭӨ<br>528 U.                            | ด้เ<br>เมายเหตุ<br>ดาวมีไหลดไฟล์<br>อากเจ้าหน้าที่ | หา<br>ดรวจสอบ :<br>g พิมพ์ แก้ไข ยกเลิก                          |
| เสดง 1<br>ที่ ÷<br>3<br>2 | 0 ♥ ป้อมูล<br>รหัสอ้างอัง<br>2120240625152751<br>1220240625145637 | : รายการ<br>บำเหน็จดำรงชีพ<br>หนังสือรับรอง | ี่ สถานะ<br>ด้าเป็นการเรียบ<br>25 มิ.ย. 2567, 15<br>ส่งค่ำร้องไปยังเ<br>25 มิ.ย. 2567, 14 | ร้อย<br>ร่ว8 น.<br>เจ้าหน้าที่<br>156 น. | ค้เ<br>เมายเหตุ<br>ดาวน์โหลดไฟล์<br>จากเจ้าหน้าที่ | HT<br>ດຽວລລບ<br>ຊີ ທີມທີ່ ແກ້ໄຢ ຍກເລັກ<br>ຊີ ທີມທີ່ ແກ້ໄຢ ຍກເລັກ |

รูปภาพที่ 6.3 ภาพแสดงรายการการขอรับบริการ

- กรณี หากผู้ใช้งานต้องการดาวน์โหลดไฟลจากเจ้าหน้าที่ให้คลิกที่เมนู "ดาวน์โหลดไฟล์" <sup>เราปนอนฟล</sup>์
  - หากผู้ใช้งานต้องการดูรายการที่ขอรับบริการให้คลิกที่เมนู "ดู" 룈
  - หากผู้ใช้งานต้องการพิมพ์รายการที่ขอรับบริการให้คลิกที่เมนู "พิมพ์" 🚥
  - หากผู้ใช้งานต้องการแก้ไขรายการที่ขอรับบริการให้คลิกที่เมนู "แก้ไข" 🚥
  - หากผู้ใช้งานต้องการยกเลิกรายการที่ขอรับบริการให้คลิกที่เมนู "ยกเลิก" 📠

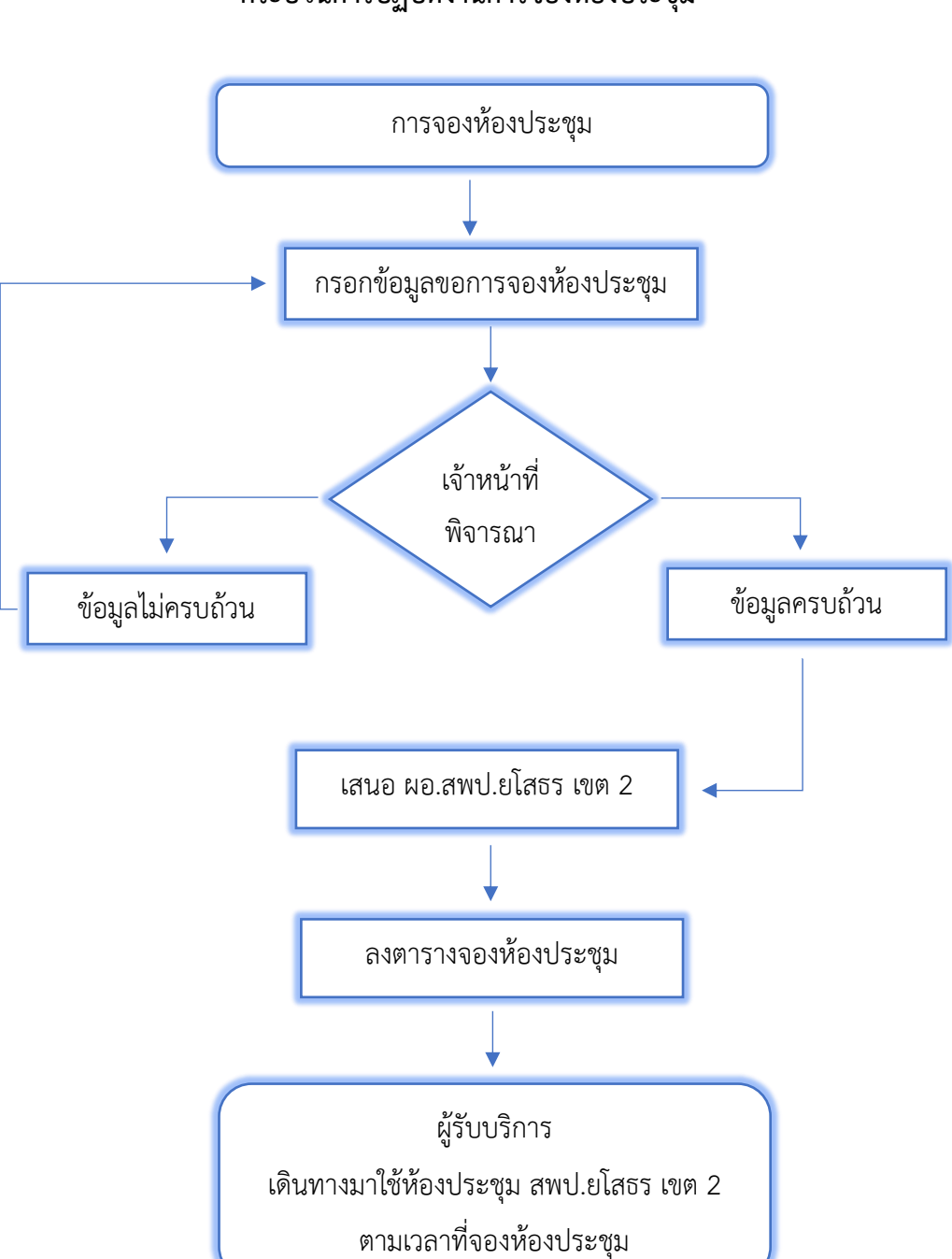

#### กระบวนการปฏิบัติงานการจองห้องประชุม

รูปภาพที่ 7.1 ภาพแสดงกระบวนการการปฏิบัติงานการขอบำเหน็จดำรงชีพ

|                                                                         | SEUL                    | มบริการแบบจุดเดียวเป็ดเสร็จ                 |
|-------------------------------------------------------------------------|-------------------------|---------------------------------------------|
|                                                                         | จดบริการ                | One Stop Service                            |
|                                                                         | '                       | '                                           |
|                                                                         |                         |                                             |
|                                                                         | C<br>diagonal w         | ของห้องประชุม<br>อาสตาปแทนเชี้ยวงป้องได้ หม |
| ai                                                                      | ยู่มอการจองท            | ขงบระจุม<br>เมอร์โทรศัพท์                   |
|                                                                         |                         | 081234567890                                |
| ่ำนำหน้าชื่อ                                                            | ชื่อ                    | นามสกุล                                     |
| นาย                                                                     | ผดุงสิทธิ์              | สาวรรณ                                      |
| หน่วยงาน                                                                |                         | จำนวนผู้เข้าร่วมประชุม เลือกห้องประชุม      |
|                                                                         |                         |                                             |
| วัตถุประสงค์                                                            |                         |                                             |
|                                                                         |                         |                                             |
| วันที่เริ่มต้นใช้ห้อง                                                   | วันที่สิ้นสุดการใช้ห้อง | ตั้งแต่เวลา ถึงเวลา                         |
| ວວ/ດດ/ປປປປ                                                              | ວວ/ດດ/ປປປປ              |                                             |
| หนังสือขอใช้ : ไฟล์ png.jpg.pdf ขนาดไม่เกิน 5 M                         | 1B เท่านั้น             |                                             |
| <b>เลือกไฟล์</b> ไม่ได้เลือกไฟล์ใด                                      |                         |                                             |
| อกสารอื่นๆ 1: ไฟล์ png.jpg.pdf ขนาดไม่เกิน 5                            | MB เก่านั้น             |                                             |
|                                                                         |                         |                                             |
| อกสารอนๆ 2 : เพล png.jpg,pdf ขนาดเมเกน ร<br>เลือกไฟล์ ไม่ได้เลือกไฟล์ใด | мв เทานน                |                                             |
|                                                                         |                         |                                             |
|                                                                         |                         | บันทึก                                      |
|                                                                         |                         |                                             |

7.1 การจองห้องประชุม ผู้ใช้งานกรอกข้อมูลให้ครบถ้วน จากนั้นกดปุ่ม "บันทึก"

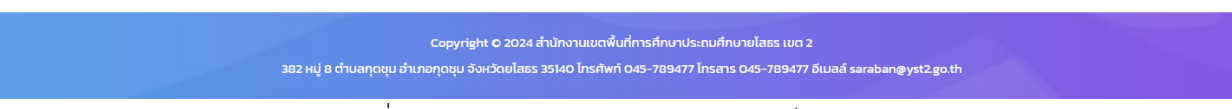

รูปภาพที่ 7.2 ภาพแสดงรายการการขอบำเหน็จดำรงชีพ

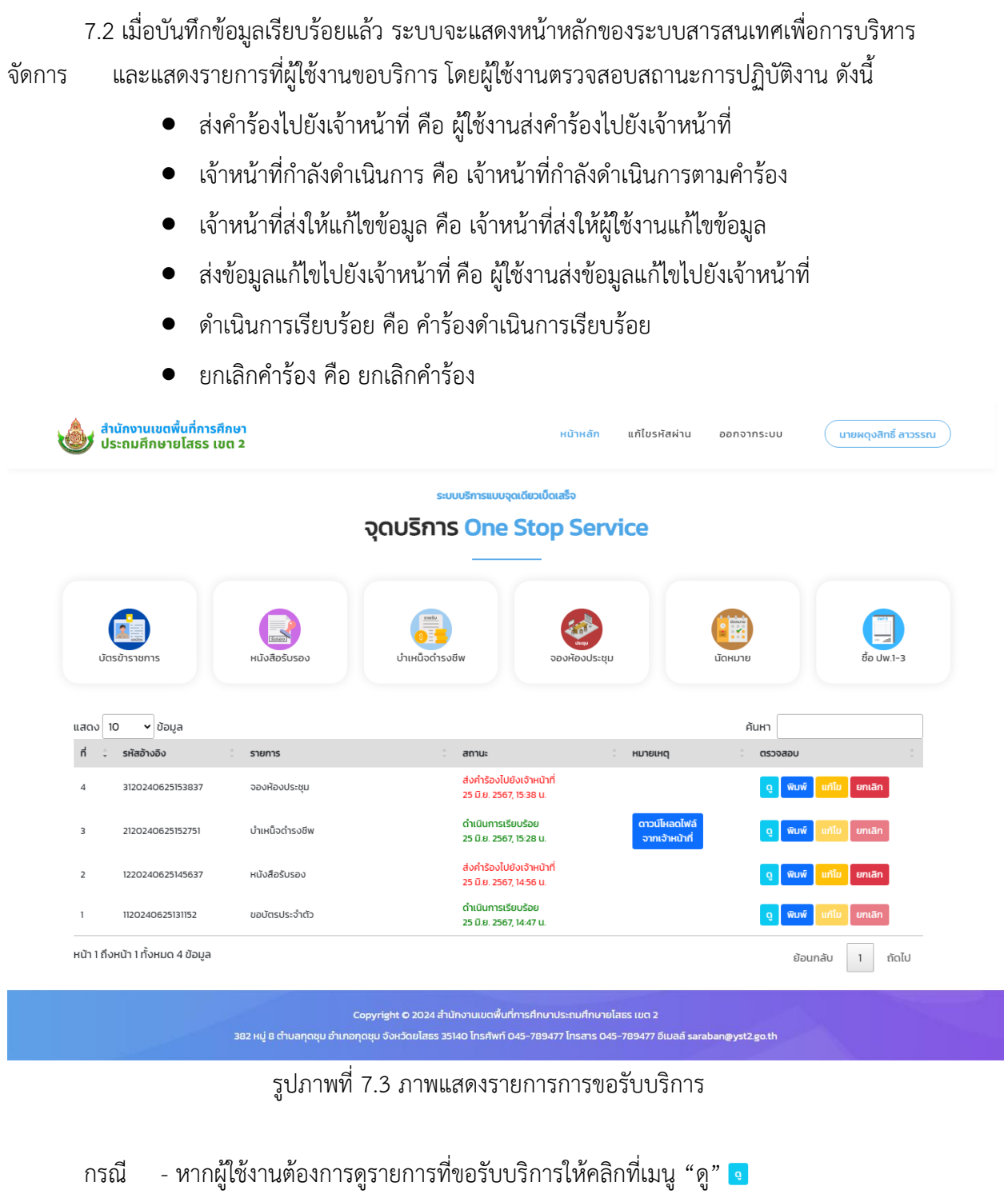

- หากผู้ใช้งานต้องการพิมพ์รายการที่ขอรับบริการให้คลิกที่เมนู "พิมพ์" 🚥
- หากผู้ใช้งานต้องการแก้ไขรายการที่ขอรับบริการให้คลิกที่เมนู "แก้ไข" 🚥
- หากผู้ใช้งานต้องการยกเลิกรายการที่ขอรับบริการให้คลิกที่เมนู "ยกเลิก" 🚥

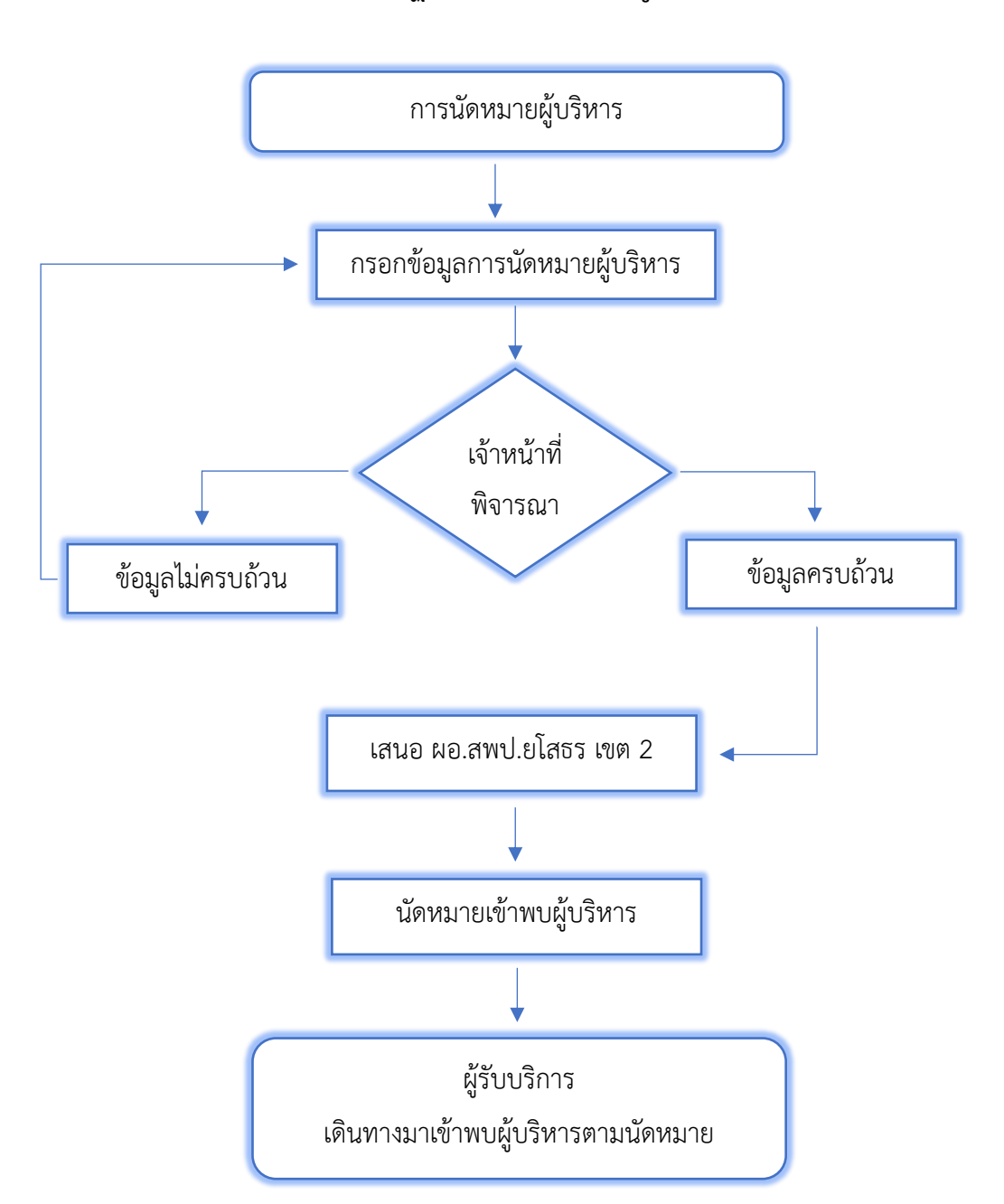

กระบวนการปฏิบัติงานการนัดหมายผู้บริหาร

รูปภาพที่ 8.1 ภาพแสดงกระบวนการการปฏิบัติงานการนัดหมายผู้บริหาร

8.1 การนัดหมายผู้บริหาร ผู้ใช้งานกรอกข้อมูลให้ครบถ้วน จากนั้นกดปุ่ม "บันทึก"

| ประถมศึกษายโสธ                            | การศึกษา<br>รร เขต 2                     | หน้าหลัก แก้ไขรหัสผ่าน ออกจากระบบ <mark>นายผดุงสิทธิ์ ลาวรรณ</mark> |
|-------------------------------------------|------------------------------------------|---------------------------------------------------------------------|
|                                           |                                          | ระบบบริการแบบจุดเดียวเป็ดเสร็จ                                      |
|                                           | จุดบริ                                   | การ One Stop Service                                                |
|                                           |                                          |                                                                     |
|                                           | ขอนั                                     | ดหมายเพื่อเข้าพบผู้บริหาร                                           |
|                                           | คู่มือการขอนัดหมายเพื่                   | ข่อเข้าพบผู้บริหาร   แบบฟอร์มขอนั้ดหมายเพื่อเข้าพบผู้บริหาร         |
| ai                                        |                                          | เมอร์โทรศัพท์                                                       |
|                                           |                                          | 081234567890                                                        |
| คำนำหน้าชื่อ                              | ชื่อ                                     | นามสกุล                                                             |
| นาย                                       | ผดุงสิทธิ                                | ลาวรรณ                                                              |
| รื่อผู้ขอเข้าพบ/กลุ่ม/หน่วยงาน            |                                          |                                                                     |
| รื่อง                                     |                                          | วันขอนัดหมาย เวลา                                                   |
|                                           |                                          | υυυυλαρία                                                           |
| หนังสือราชการที่เกี่ยวข้อง : <b>ไฟ</b> ล่ | ล์ png,jpg,pdf ขนาดไม่เกิน 5 MB เท่านั้น |                                                                     |
| <b>เลือกไฟล์</b> ไม่ได้เลือ               | กไฟล์ใด                                  |                                                                     |
| อกสารอื่นๆ 1: ไฟล์ png,jpg,pd             | ff ขนาดไม่เกิน 5 MB เท่านั้น             |                                                                     |
| <b>เลือกไฟล์</b> ไม่ได้เลือ               | กไฟล์ใด                                  |                                                                     |
| อกสารอื่นๆ 2 : ไฟล์ png.jpg.pd            | df ขนาดไม่เกิน 5 MB เท่านั้น             |                                                                     |
| <b>เลือกไฟล์</b> ไม่ได้เลือ               | กไฟล์ใด                                  |                                                                     |
|                                           |                                          |                                                                     |
|                                           |                                          | บันทึก                                                              |
|                                           | หมายเหตุ เร                              | ว้าหน้าที่จะดำเนินการจัดทำข้อมูลภายใน 3-5 วันทำการ                  |
|                                           |                                          |                                                                     |
|                                           |                                          |                                                                     |

Copyright O 2024 สำนักงานเขตพื้นที่การศึกษาประถมศึกษายโสธร เขต 2 382 หมู่ 8 ตำบลกุดชุม อำเภอกุดชุม จังหวัดยโสธร 35140 โทรศัพท์ O45-789477 โทรสาร O45-789477 อีเมลล์ saraban@yst2.go.th

รูปภาพที่ 8.2 ภาพแสดงรายการการนัดหมายผู้บริหาร

8.2 เมื่อบันทึกข้อมูลเรียบร้อยแล้ว ระบบจะแสดงหน้าหลักของระบบสารสนเทศเพื่อการบริหาร จัดการ และแสดงรายการที่ผู้ใช้งานขอบริการ โดยผู้ใช้งานตรวจสอบสถานะการปฏิบัติงาน ดังนี้

- ส่งคำร้องไปยังเจ้าหน้าที่ คือ ผู้ใช้งานส่งคำร้องไปยังเจ้าหน้าที่
- เจ้าหน้าที่กำลังดำเนินการ คือ เจ้าหน้าที่กำลังดำเนินการตามคำร้อง
- เจ้าหน้าที่ส่งให้แก้ไขข้อมูล คือ เจ้าหน้าที่ส่งให้ผู้ใช้งานแก้ไขข้อมูล
- ส่งข้อมูลแก้ไขไปยังเจ้าหน้าที่ คือ ผู้ใช้งานส่งข้อมูลแก้ไขไปยังเจ้าหน้าที่
- ดำเนินการเรียบร้อย คือ คำร้องดำเนินการเรียบร้อย
- ยกเลิกคำร้อง คือ ยกเลิกคำร้อง

|           |                          |                        | ระบบบริการแบบจ               | ຈຸດເດັຍວເບີດເສຣິຈ<br>Stop Service  |                                                                                                    |               |
|-----------|--------------------------|------------------------|------------------------------|------------------------------------|----------------------------------------------------------------------------------------------------|---------------|
|           |                          |                        |                              |                                    |                                                                                                    |               |
| ບັ        | สรข้าราชการ              | <b>เม</b> ียงสือรับรอง | บำเหนือด่ารงชีพ              | อองห้องประชุม                      | Санили                                                                                                    | ข้อ ปพ.1-3    |
| แสดง      | 10 🗸 ข้อมูล              |                        |                              |                                    | ค้นหา                                                                                                    |               |
| ni (      | รหัสอ้างอิง              | 🗘 รายการ               | ู้ สถานะ                     | ุ้ หมายเห                          | หตุ ตรวจสอบ                                                                                                    |               |
| 5         | 3220240625161950         | นัดหมาย                | ส่งคำร้องไป<br>25 มิ.ย. 256  | Jยังเจ้าหน้าที่<br>17, 16:19 น.    | ្ម 🕅 🕅 🖓                                                                                                    | แก้ไข ยกเลิก  |
| 4         | 3120240625153837         | จองห้องประชุม          | ส่งคำร้องไป<br>25 มิ.ย. 256  | Jยังเจ้าหน้าที่<br>17, 15:38 น.    | ູ 😡 🕅 ຊີ 🖓 ຊີ 🖓 ຊີ ເຊິ່ງ ເຊິ່ງ ເ | แก้ไข ยกเลิก  |
| 3         | 2120240625152751         | บำเหน็จดำรงชีพ         | ดำเนินการเรื<br>25 มิ.ย. 256 | รียบร้อย ดาวน์<br>7, 15:28 น. จากเ | โหลดไฟล์<br>เจ้าหน้าที่ ดู พิมพ์                                                                                                    | แก้ไข ยกเลิก  |
| 2         | 1220240625145637         | หนังสือรับรอง          | ส่งคำร้องไป<br>25 มิ.ย. 256  | Jยังเจ้าหน้าที่<br>7, 14:56 น.     | ດູ ພັນທັ                                                                                                    | แก้ไข ยกเลิก  |
| 1         | 1120240625131152         | ขอบัตรประจำตัว         | ดำเนินการเรื<br>25 มิ.ย. 256 | รียบร้อย<br>7, 14:47 น.            | <mark>о</mark> พิมพั                                                                                                    | แก้ไข ยกเลิก  |
| หม้า 1 กี | ึงหน้า 1 ทั้งหมด 5 ข้อมล |                        |                              |                                    | ถ้าเ                                                                                                    | เอวัน 1 อัดไป |

รูปภาพที่ 8.3 ภาพแสดงรายการการขอรับบริการ

- กรณี หากผู้ใช้งานต้องการดูรายการที่ขอรับบริการให้คลิกที่เมนู "ดู" 🤦
  - หากผู้ใช้งานต้องการพิมพ์รายการที่ขอรับบริการให้คลิกที่เมนู "พิมพ์" 🚥
  - หากผู้ใช้งานต้องการแก้ไขรายการที่ขอรับบริการให้คลิกที่เมนู "แก้ไข" 🚥
  - หากผู้ใช้งานต้องการยกเลิกรายการที่ขอรับบริการให้คลิกที่เมนู "ยกเลิก" 🚥

## 9.การสั่งซื้อ ปพ.1-3

# กระบวนการปฏิบัติงานการสั่งซื้อ ปพ.1-3

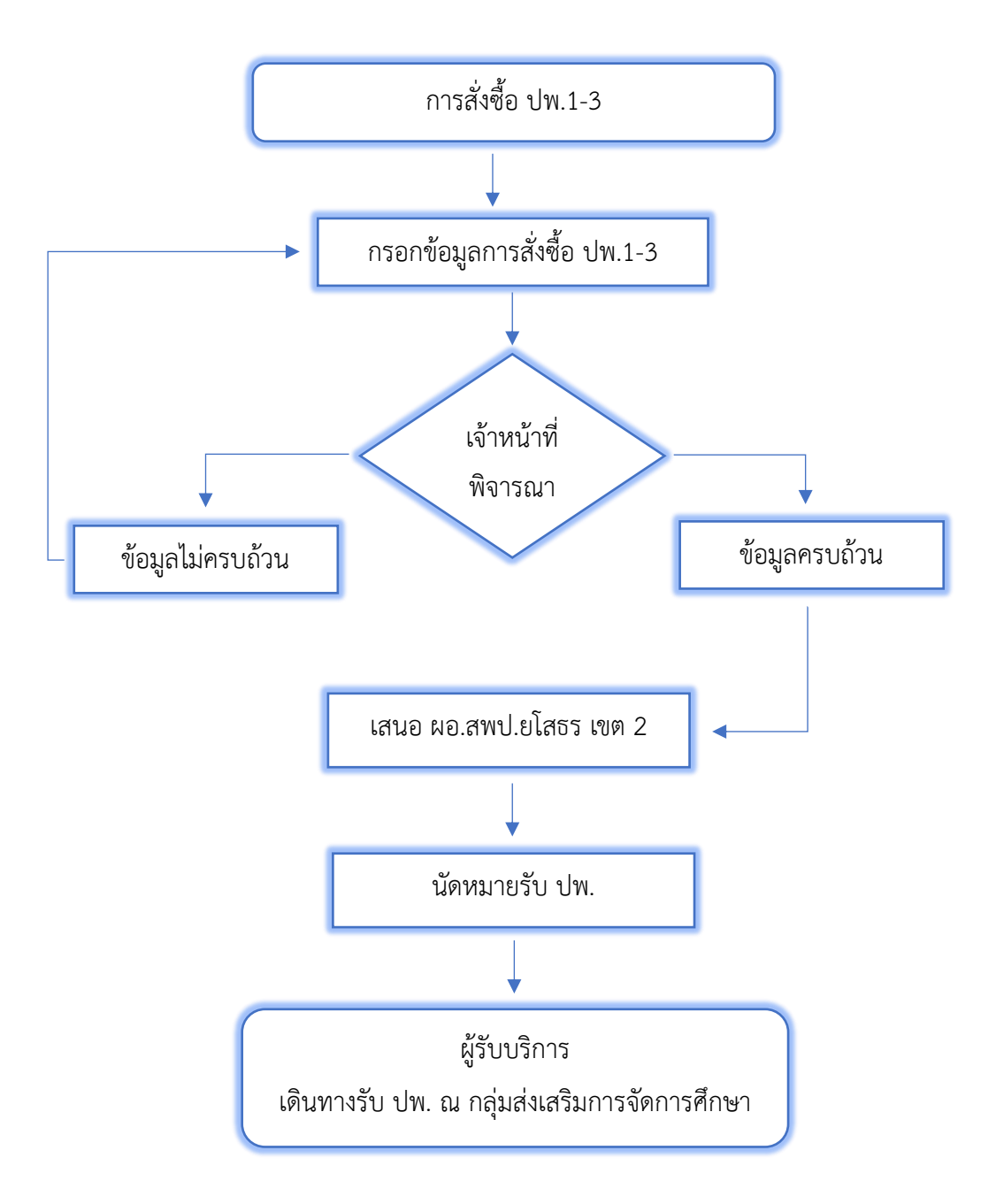

รูปภาพที่ 9.1 ภาพแสดงกระบวนการการปฏิบัติงานการสั่งซื้อ ปพ.1-3

9.1 การสั่งซื้อ ปพ.1-3 ผู้ใช้งานกรอกข้อมูลให้ครบถ้วน จากนั้นกดปุ่ม "บันทึก"

|                                                   | Sal                                    | บบริการแบบจุดเดียวเบ็ดเสร็จ                                               |                 |
|---------------------------------------------------|----------------------------------------|---------------------------------------------------------------------------|-----------------|
|                                                   | จุดบริกา                               | 5 One Stop Service                                                        |                 |
|                                                   |                                        |                                                                           |                 |
|                                                   |                                        |                                                                           |                 |
|                                                   | สั่งซื้อแบบ                            | พิมพ์ทางการศึกษา (ปพ.)                                                    |                 |
|                                                   | คู่มือการสั่งซื้อแบบพิมพ์ทางการ        | ร์กษา(ปพ.) แบบฟอร์มสั่งชื้อแบบพิมพ์ทางการศึกษา(ปพ.)                       |                 |
|                                                   |                                        | 081234567890                                                              |                 |
| นำหนัวชื่อ                                        | ชื่อ                                   | Inuana                                                                    |                 |
| นาย                                               | ผดุงสิทธิ์                             | สาวรรณ                                                                    |                 |
| งเรียน                                            |                                        | สังกัดอื่น (โปรดระบุ)                                                     |                 |
|                                                   |                                        |                                                                           |                 |
| ดับประถมศึกษา                                     |                                        |                                                                           |                 |
| วชื้อ ปพ.1-ป (จำนวน) ราคา เล่มละ 160              | <b>บาท</b> สั่งชื่อ ปพ.3-ป (จำนว       | ม) ราคา แผ่นละ 5 บาท                                                      |                 |
|                                                   |                                        |                                                                           |                 |
| ดับมัธยมศึกษาตอนต้น                               |                                        |                                                                           |                 |
| งซื้อ ปพ.1-บ (จำนวน) <mark>ราคา เล่มละ 160</mark> | <mark>บาท</mark> สิ่งชื้อ ปพ.2-บ (จำนว | ม) <mark>ราคา แผ่นละ 2 บาท</mark> สั่งชื่อ ปพ.3–บ (จำนวน) <mark>รา</mark> | คา แผ่นละ 5 บาท |
|                                                   |                                        |                                                                           |                 |
| เคารวมทั้งหมด (บาท)                               |                                        | ค่าขนสิ่ง (บาท) กิดร้อยละ 3.5 ของราคาซื้อ (ขั้นต่ำ 25 บาท)                |                 |
| ับสีวมวรั้งชั้ว ไฟว์ and ind adf 100              | ดไม่เดิม 5 MD เด่านั้น                 |                                                                           |                 |
| เลือกไฟล์ ไม่ได้เลือกไฟล์ใด                       |                                        |                                                                           |                 |
| กสารอื่นๆ 1: ไฟล์ png,jpg,pdf ขนาดไเ              | ม่เกิน 5 MB เท่านั้น                   |                                                                           |                 |
| <b>เลือกไฟล์</b> ไม่ได้เลือกไฟล์ใด                |                                        |                                                                           |                 |
| กสารอื่นๆ 2 : ไฟล์ png,jpg,pdf ขนาดไ              | ม่เกิน 5 MB เท่านั้น                   |                                                                           |                 |
| <b>เลือกไฟล์</b> ไม่ได้เลือกไฟล์ใด                |                                        |                                                                           |                 |
|                                                   |                                        |                                                                           |                 |
|                                                   |                                        | บันทึก                                                                    |                 |
|                                                   | หมายเหตุ: เจ้าหน้า                     | ี่จะดำเนินการจัดทำข้อมูลภายใน 3-5 วันทำการ                                |                 |
|                                                   |                                        |                                                                           |                 |
|                                                   |                                        |                                                                           |                 |

Copyright O 2024 สำนักงานเขตพื้นที่การศึกษาประถมศึกษายโสธร เขต 2 382 หมู่ 8 ตำบลกุดชุม อำเภอกุดชุม จังหวัดยโสธร 35140 โกรศัพท์ O45-789477 โกรสาร O45-789477 อีเมลล์ saraban@yst2go.th

รูปภาพที่ 9.2 ภาพแสดงรายการการสั่งซื้อ ปพ.1-3

9.2 เมื่อบันทึกข้อมูลเรียบร้อยแล้ว ระบบจะแสดงหน้าหลักของระบบสารสนเทศเพื่อการบริหาร จัดการและแสดงรายการที่ผู้ใช้งานขอบริการ โดยผู้ใช้งานตรวจสอบสถานะการปฏิบัติงาน ดังนี้

- ส่งคำร้องไปยังเจ้าหน้าที่ คือ ผู้ใช้งานส่งคำร้องไปยังเจ้าหน้าที่
- เจ้าหน้าที่กำลังดำเนินการ คือ เจ้าหน้าที่กำลังดำเนินการตามคำร้อง
- เจ้าหน้าที่ส่งให้แก้ไขข้อมูล คือ เจ้าหน้าที่ส่งให้ผู้ใช้งานแก้ไขข้อมูล
- ส่งข้อมูลแก้ไขไปยังเจ้าหน้าที่ คือ ผู้ใช้งานส่งข้อมูลแก้ไขไปยังเจ้าหน้าที่
- ดำเนินการเรียบร้อย คือ คำร้องดำเนินการเรียบร้อย
- ยกเลิกคำร้อง คือ ยกเลิกคำร้อง

|      |                     |                      | ຈດບຣັກາຣ One Stor                                                              | service                    |                                  |              |
|------|---------------------|----------------------|--------------------------------------------------------------------------------|----------------------------|----------------------------------|--------------|
|      |                     |                      |                                                                                |                            |                                  |              |
| υĭc  | <b>เ</b> ระชำราชการ | เมา<br>หนังสือรับรอง | ม่าเหนือดำรงชีพ จะ                                                             | <b>องห้องประชุม</b>        | มัดหมาย                          | ชื่อ ปพ.1-3  |
| เสดง | 10 🗸 ข้อมูล         |                      |                                                                                |                            | ค้นหา                            |              |
| n ÷  | รหัสอ้างอิง         | ิ รายการ             | ่ สถานะ                                                                        | ิ หมายเหตุ                 | ิ ตรวจสอบ                        | ÷            |
| 6    | 4120240625162813    | สั่งชื่อ Uw.1-3      | ิกดเพื่อแก้ไขข้อมูล<br>เจ้าหน้าที่ส่งให้แก้ไขข้อมูล<br>25 มิ.ย. 2567, 16:28 น. | ข้อมูลไม่ชัดเจ             | u 🧕 🕅 ພົມພົ                      | แก้ไข ยกเลิก |
| 5    | 3220240625161950    | นัดหมาย              | ส่งคำร้องไปยังเจ้าหน้าที่<br>25 มิ.ย. 2567, 16:19 น.                           |                            | ດີ ທຶກໜູ                         | แก้ไข ยกเลิก |
| 4    | 3120240625153837    | จองห้องประชุม        | ส่งค่ำร้องไปยังเจ้าหน้าที่<br>25 มิ.ย. 2567, 15:38 น.                          |                            | ດູ ພົມພົ                         | แก้ไข ยกเลิก |
| з    | 2120240625152751    | บำเหน็จดำรงชีพ       | ดำเนินการเรียบร้อย<br>25 มิ.ย. 2567, 15:28 น.                                  | ดาวน์โหลดไข<br>จากเจ้าหน้า | ฟล์<br>ที่ <mark>0</mark> ุพิมพ์ | แก้ไข ยกเลิก |
| 2    | 1220240625145637    | หนังสือรับรอง        | ส่งคำร้องไปยังเจ้าหน้าที่<br>25 มิ.ย. 2567, 14:56 น.                           |                            | ດູ พิมพ์                         | แก้ไข ยกเลิก |
| 1    | 1120240625131152    | ขอบัตรประจำตัว       | ดำเนินการเรียบร้อย<br>25 มิ.ย. 2567, 14:47 น.                                  |                            | ດູ พิมพ์                         | แก้ไข ยกเลิก |
|      |                     |                      |                                                                                |                            |                                  |              |

รูปภาพที่ 9.3 ภาพแสดงรายการการขอรับบริการ

- กรณี หากผู้ใช้งานต้องการดูรายการที่ขอรับบริการให้คลิกที่เมนู "ดู" 🤦
  - หากผู้ใช้งานต้องการพิมพ์รายการที่ขอรับบริการให้คลิกที่เมนู "พิมพ์" 🔤
  - หากผู้ใช้งานต้องการแก้ไขรายการที่ขอรับบริการให้คลิกที่เมนู "แก้ไข" 🚥
  - หากผู้ใช้งานต้องการยกเลิกรายการที่ขอรับบริการให้คลิกที่เมนู "ยกเลิก" 🚥

#### 10. ผู้ดูแลระบบ

10.1 เมื่อเข้าสู่ระบบสำหรับผู้ดูแลระบบ ระบบจะแสดงหน้าหลักของระบบสารสนเทศเพื่อการบริหาร จัดการ ซึ่งเป็นหน้าจอสำหรับผู้ดูแลระบบเลือกบริการที่ต้องการดำเนินงาน

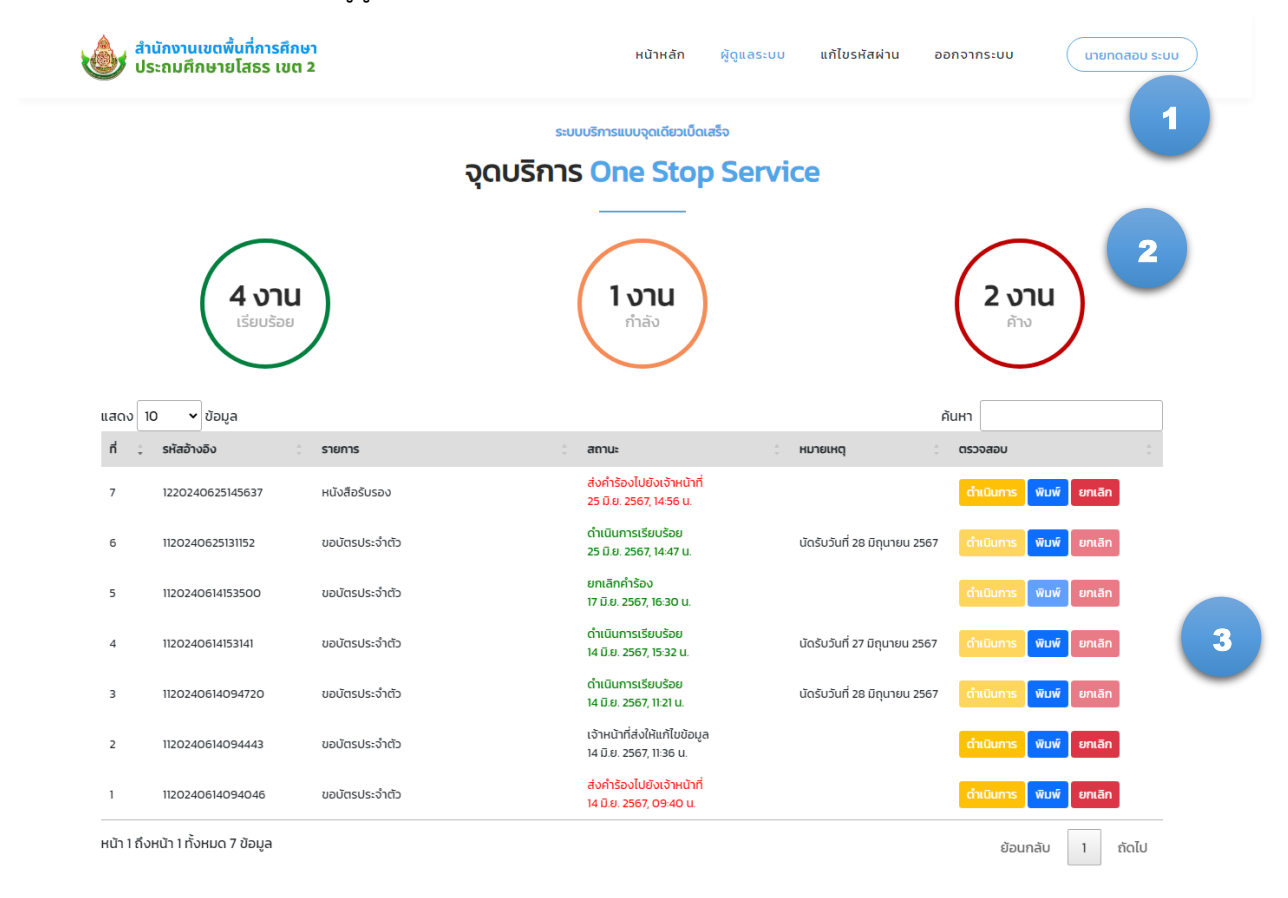

Copyright © 2024 สำนักงานเยตพื้นที่การศึกษาประถมศึกษายโสธร เยต 2 วิยิ2 หมู่ 8 ดำบลกุดขุบ จำหวิดชุโสธร วิรไ40 โทรศัพท์ 045-789477 โทรสาร 045-789477 อีเบลล์ saraban@yst2goth รูปภาพที่ 10.1 ภาพแสดงหน้าแรกของระบบ

อธิบายเมนูหลัก มีดังนี้

- หมายเลข 1 ปุ่มเมนูหลัก สำหรับการใช้งานระบบ One Stop Service
- หมายเลข 2 ปุ่มเมนูสรุปรายงานคำขอรับบริการ
- หมายเลข 3 ปุ่มรายการคำขอรับบริการสำหรับบริหารจัดการ

กรณี - หากผู้ดูแลระบบต้องการดำเนินการรายการที่ขอรับบริการให้คลิกที่เมนู "ดำเนินการ" 🗖

- หากผู้ดูแลระบบต้องการพิมพ์รายการที่ขอรับบริการให้คลิกที่เมนู "พิมพ์" 📼
- หากผู้ดูแลระบบต้องการยกเลิกรายการที่ขอรับบริการให้คลิกที่เมนู "ยกเลิก" 📠

10.2 การดำเนินการรายการที่ขอรับบริการ ผู้ดูแลระบบตรวจสอบข้อมูลให้ครบถ้วนและเลือกสถานะ การดำเนินการ จากนั้นกดปุ่ม "บันทึก"

|                                                                         | ระบบบริก                          | ารแบบจุดเดียวเบ็ดเสร็จ            |               |               |  |  |
|-------------------------------------------------------------------------|-----------------------------------|-----------------------------------|---------------|---------------|--|--|
|                                                                         | จุดบริการ 🕻                       | ne Stop Servio                    | ce            |               |  |  |
|                                                                         | -                                 |                                   |               |               |  |  |
|                                                                         |                                   |                                   |               |               |  |  |
| คำขอหนังสือรับรอง                                                       |                                   |                                   |               |               |  |  |
|                                                                         | คู่มือการขอหนังสือรับรอ           | ง แบบฟอร์มแบบคำขอหนังสือรับร      | อง            |               |  |  |
| เลขประจำตัวประจำ                                                        |                                   | เบอร์โทรศัพ                       | ń:            |               |  |  |
| 1350500044576                                                           |                                   | 081234567                         | 7890          |               |  |  |
| คำนำหน้าชื่อ:                                                           | ຮື່ວ:                             | นามสกุล:                          |               |               |  |  |
| นาย                                                                     | ผดุงสิทธิ์                        | ลาวรรณ                            |               |               |  |  |
| เจ้าหน้าที่ของรัฐประเภท :                                               | ۲                                 |                                   |               |               |  |  |
|                                                                         | ข้าราชการครูและบุคลากรทางการศึกษา | ลูกจ้างประจำ                      | พนักงานราชการ | บำเหน้อบ้านาญ |  |  |
| กลุ่มงาน/โรงเรียน:                                                      |                                   | ตำแหน่ง:                          | อันดับ/ร      | ະດັບ:         |  |  |
| กลุ่มส่งเสริมการศึกษาทางไกล เทคโนโลยีส                                  | กรสนเทศและการสื่อสาร              | นักวิชาการคอมพิวเตอร์             | ชำนาญ         | การ           |  |  |
| มีความประสงค์ขอหนังสือรับรอง:                                           | เพื่อนำไปใช้:                     |                                   |               |               |  |  |
| รับรองเงินเดือนุ                                                        | กู้เงินธนาคาร                     |                                   |               |               |  |  |
| สำเนาบัตรประชาชนะ                                                       |                                   |                                   |               |               |  |  |
| ดาวน์ไหลดไฟล์                                                           |                                   |                                   |               |               |  |  |
| แนบสำเนาสลิปเงินเดือน เดือนสุดท้าย:                                     |                                   |                                   |               |               |  |  |
| ดาวน์ไหลดไฟล์                                                           |                                   |                                   |               |               |  |  |
|                                                                         |                                   |                                   |               |               |  |  |
| เอกสารอื่นๆ 1:                                                          |                                   |                                   |               |               |  |  |
| เอกสารอื่นๆ 1:                                                          |                                   |                                   |               |               |  |  |
| เอกสารอื่นๆ 1:<br>เอกสารอื่นๆ 2:                                        |                                   |                                   |               |               |  |  |
| เอกสารอื่นๆ 1:<br>เอกสารอื่นๆ 2:<br>เอกสารอื่นๆ 3:                      |                                   |                                   |               |               |  |  |
| เอกสารอื่นๆ 1:<br>เอกสารอื่นๆ 2:<br>เอกสารอื่นๆ 3:                      | cb                                | นเจ้าหน้าที่                      |               |               |  |  |
| เอกสารอื่นๆ 1:<br>เอกสารอื่นๆ 2:<br>เอกสารอื่นๆ 3:<br>สถานะการดำเนินการ | ส่ว<br>ส่งขัอความไปยังผู้ชื่นกำยอ | นเจ้าหน้าที่                      |               |               |  |  |
| เอกสารอื่นๆ 1:<br>เอกสารอื่นๆ 2:<br>เอกสารอื่นๆ 3:<br>สถานะการดำเนินการ | ส่วข้อความไปยังผู้ชื่นคำขอ        | นเจ้าหน้าที่                      |               |               |  |  |
| เอกสารอื่นๆ 1:<br>เอกสารอื่นๆ 2:<br>เอกสารอื่นๆ 3:<br>สถานะการดำเนินการ | ส่ว<br>ส่งขัดความไปยังผู้ชื่นคำขอ | นเจ้าหน้าที่                      |               |               |  |  |
| เอกสารอื่นๆ 1:<br>เอกสารอื่นๆ 2:<br>เอกสารอื่นๆ 3:<br>สถานะการดำเนินการ | ส่ว<br>ส่งข้อความไปยังผู้ยื่นกำขอ | นเจ้าหน้าที่<br><sub>วันท์ก</sub> |               |               |  |  |

| Соруг                             | ight © 2024 สำนักงานเขตพื้นที่การศึกษาประถมศึกษาย | ยโสธร เขต 2                          |  |
|-----------------------------------|---------------------------------------------------|--------------------------------------|--|
| 382 หมู่ 8 ตำบลกุดชุม อำเภอกุดชุม | จังหวัดยโสธร 35140 โทรศัพท์ 045-789477 โทรสาร 04  | 45-789477 อีเมลล์ saraban@yst2.go.th |  |
|                                   |                                                   |                                      |  |

รูปภาพที่ 10.2 ภาพแสดงการดำเนินการรายการของผู้ดูแลระบบ

10.3 เมื่อบันทึกข้อมูลเรียบร้อยแล้ว ระบบจะแสดงหน้าหลักของระบบสารสนเทศเพื่อการบริหาร จัดการและแสดงรายการของผู้ดูแลระบบ โดยผู้ใช้งานตรวจสอบสถานะการปฏิบัติงาน ดังนี้

- ส่งคำร้องไปยังเจ้าหน้าที่ คือ ผู้ใช้งานส่งคำร้องไปยังเจ้าหน้าที่
- เจ้าหน้าที่กำลังดำเนินการ คือ เจ้าหน้าที่กำลังดำเนินการตามคำร้อง
- เจ้าหน้าที่ส่งให้แก้ไขข้อมูล คือ เจ้าหน้าที่ส่งให้ผู้ใช้งานแก้ไขข้อมูล
- ส่งข้อมูลแก้ไขไปยังเจ้าหน้าที่ คือ ผู้ใช้งานส่งข้อมูลแก้ไขไปยังเจ้าหน้าที่
- ดำเนินการเรียบร้อย คือ คำร้องดำเนินการเรียบร้อย
- ยกเลิกคำร้อง คือ ยกเลิกคำร้อง

#### กระบวนการปฏิบัติดำเนินการผู้ดูแลระบบ

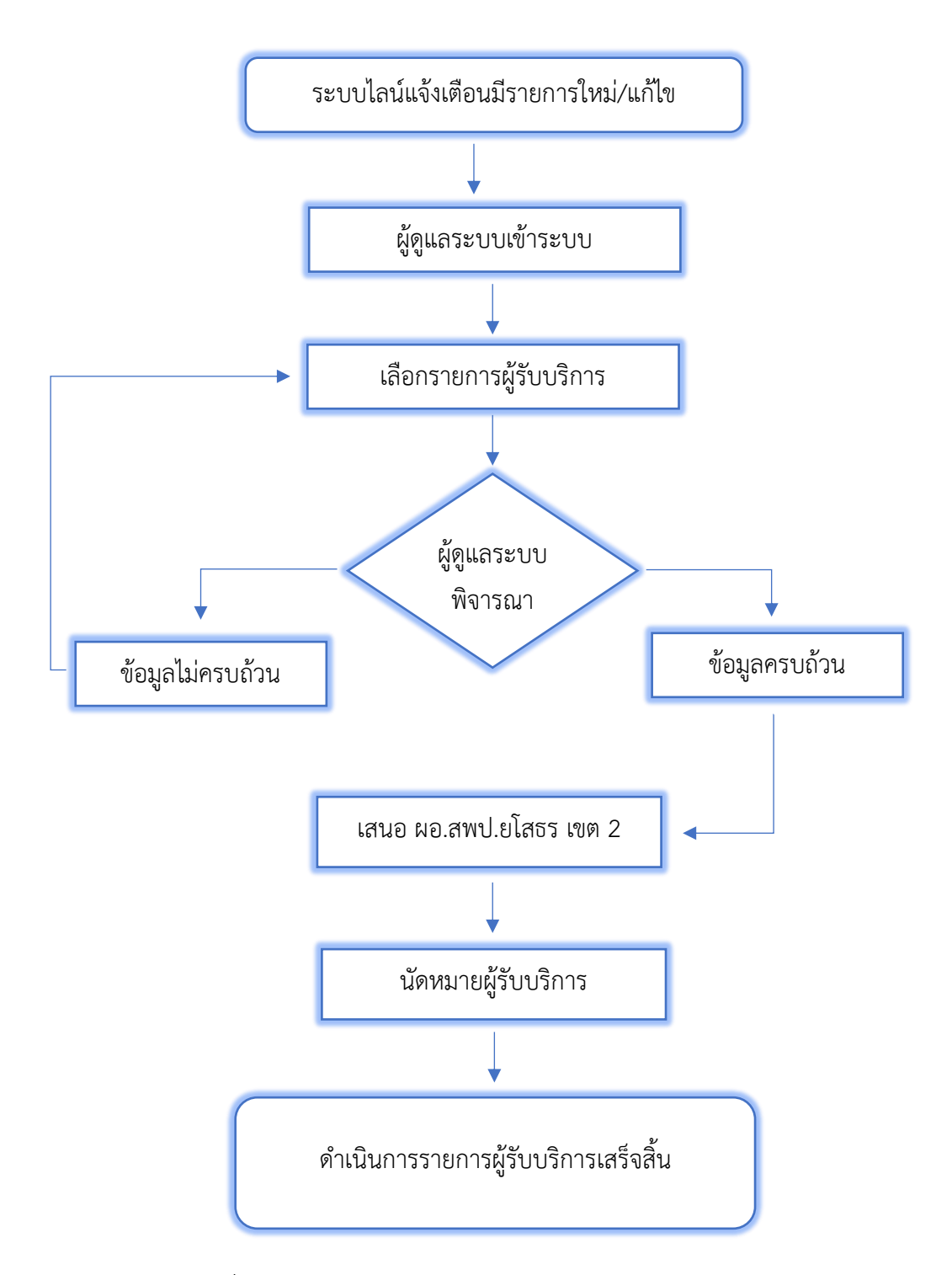

รูปภาพที่ 10.3 ภาพแสดงกระบวนการการปฏิบัติงานของผู้ดูแลระบบ

## 11. การแก้ไขรหัสผ่าน

11.1 เมนูแก้ไขรหัสผ่าน เมื่อผู้ใช้งานต้องการแก้ไขข้อมูลรหัสผ่านให้กรอกข้อมูลให้ครบถ้วน จากนั้น กดปุ่ม "บันทึก"

|                    |       | ระบบบริการแบบจุดเดียวเป็ดเสร็จ |  |
|--------------------|-------|--------------------------------|--|
|                    |       | แก้ไข รหัสผ่าน                 |  |
|                    |       |                                |  |
|                    |       |                                |  |
|                    |       |                                |  |
| เลขประจำตัวประชาชน |       | เบอร์โทรศัพท์                  |  |
| 99999999999999     |       | 081234567890                   |  |
| คำนำหน้าชื่อ       | ชื่อ  | นามสกุล                        |  |
| นาย                | ทดสอบ | ระบบ                           |  |
| รหัสผ่าน           |       | รหัสผ่านอีกครั้ง               |  |
|                    |       |                                |  |
|                    |       |                                |  |
|                    |       | บันทึก                         |  |
|                    |       |                                |  |

| Copyright O 2024 สำนักงานเขตพื้นที่การศึกบาประถมศึกษายไสธร เขต 2<br>382 หมู่ B ตำบลทุดชุม อำเภอทุดชุม จังหวัดยไสธร 35140 โทรศัพท์ 045-789477 โทรสาร 045-789477 อีเมลล์ saraban@yst2go.th |                                                                                                    |  |
|----------------------------------------------------------------------------------------------------|----------------------------------------------------------------------------------------------------|--|
| 382 หมู่ 8 ตำบลทุดชุม อำเภอทุดชุม จังหวัดยโสธร 35140 โทรศัพท์ 045-789477 โทรสาร 045-789477 อีเมลล์ saraban@yst2go.th                                                                     | Copyright © 2024 สำนักงานเขตพื้นที่การศึกษาประกมศึกษายโสธร เมต 2                                                       |  |
|                                                                                                    | 382 หมู่ 8 ต่านลกุดชุม อำเภอกุดชุม จังหวัดยโสธร 35140 โทรศัพท์ 045-789477 โทรสาร 045-789477 อีเมลล์ saraban@yst2.go.th |  |
|                                                                                                    |                                                                                                    |  |

รูปภาพที่ 11.1 ภาพแสดงการแก้ไขข้อมูลรหัสผ่าน